**MODUSIGN** Service Guide

# 모두싸인 서비스사용설명서

Constanting

1곳의 서명이 남았습니다. (0/1)

AND DEAL

A COLON

Madusign

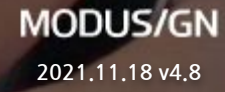

### 문서 버전 및 이력

| 버전  | 일자         | 이력사항                                            |
|-----|------------|-------------------------------------------------|
| 1.0 | 2017.02.08 | 새로운 디자인의 모두싸인 웹 버전 반영, 모바일에서 서명 입력 및 계약서 확인     |
| 1.1 | 2017.08.23 | 새로운 모두싸인 브랜드 반영                                 |
| 1.2 | 2017.09.23 | 텍스트 입력, 만료일 설정 기능 추가                            |
| 2.0 | 2018.08.31 | 업그레이드된 서비스 반영, 폴더/템플릿/문서편집기/카카오톡 전송 기능 사용 설명 추가 |
| 2.1 | 2019.01.03 | 첨부파일 요청하기 기능 추가                                 |
| 2.2 | 2019.05.20 | 서명 요청/템플릿에 요청자 입력란 기능 추가                        |
| 3.2 | 2020.05.12 | 대량전송 기능 추가                                      |
| 4.2 | 2020.07.01 | 하위 계정 추가 기능 추가                                  |
| 4.3 | 2020.10.02 | 완료 문서 비밀번호 설정 기능 추가                             |
| 4.4 | 2021.03.28 | 다국어 지원 기능 추가                                    |

### 문서 버전 및 이력

| 버전  | 일자         | 이력사항                |
|-----|------------|---------------------|
| 4.5 | 2021.05.09 | 카카오톡 맞춤 브랜딩 기능 추가   |
| 4.6 | 2021.09.13 | 조직관리 기능 업데이트        |
| 4.7 | 2021.10.13 | 법인공동인증서 출시          |
| 4.8 | 2021.11.18 | 서식 검색 및 문서 작성 기능 추가 |

### CONTENTS

| 용어 설명            | 05 |
|------------------|----|
| 모두싸인 전자계약 프로세스   | 06 |
| 내 문서 페이지 소개      | 07 |
| 문서 상태 설명         | 08 |
| 서명 요청자의 이용 방법    | 09 |
| 서명 참여자의 이용 방법    | 18 |
| 폴더 기능 이용방법       | 35 |
| 템플릿 이용방법         | 42 |
| 문서 편집기 이용방법      | 49 |
| 이메일 맞춤 브랜딩 이용방법  | 55 |
| 카카오톡 맞춤 브랜딩 이용방법 | 60 |
| 대량전송 이용방법        | 63 |
| 조직 관리 기능 이용방법    | 69 |
| 문서 제작 기능 이용방법    | 76 |

### 용어 설명

| 사용자       | 서명 요청자, 서명 참여자 등 모두싸인을 통해 전자계약을 이용하는 사람을 의미합니다.                                            |  |
|-----------|--------------------------------------------------------------------------------------------|--|
| 서명 요청자    | 전자 계약을 진행하기 위해 문서에 서명해야 할 참여자에게 문서를 전송한 사람을 의미합니다.                                         |  |
| 서명 참여자    | 서명 요청자에 의해 문서에 서명해야 하는 사람을 의미합니다.<br>서명 요청을 받은 참여자는 서명하기, 거절하기, 서명 취소하기 등의 의사결정을 할 수 있습니다. |  |
| 사인        | 서명 참여자가 모두싸인 서비스를 통해 자유롭게 사인을 생성하거나 또는 실제 사인을 업로드하여 사용하는 사인을 의미합니다.                        |  |
| 도장        | 서명 참여자가 모두싸인 서비스를 통해 자유롭게 도장을 생성하거나 실제 도장 이미지를 업로드하여 사용하는 도장을 의미합니다.                       |  |
| 서명        | 서명 요청자와 참여자간의 전자 계약을 체결하는 것을 의미합니다.                                                        |  |
| 감사 추적 인증서 | 감사 추적 인증서를 통해 당사자간 계약 내용에 대해 동의했다는 전자적 기록을 확인할 수 있으며,<br>추후 발생할 수 있는 법적 분쟁을 예방할 수 있습니다.    |  |

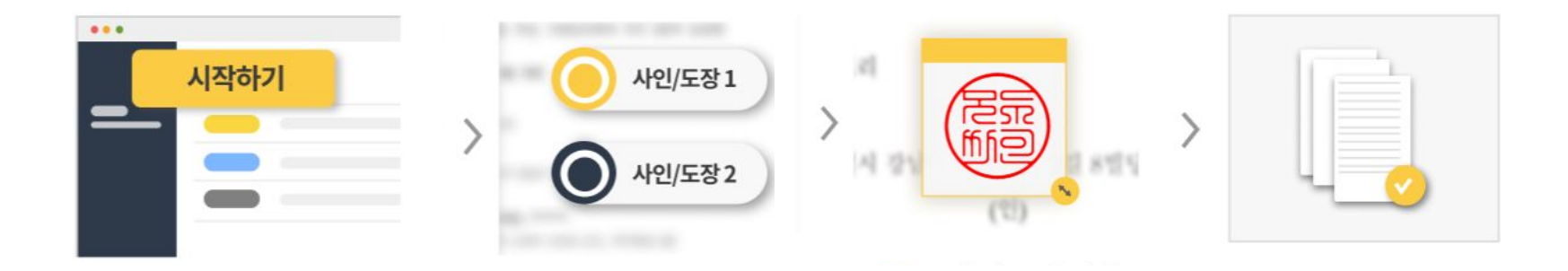

3 본인 인증 및 서명

서명 참여자는 본인 인증을

거친 후 서명합니다.

상대방의 이메일 또는 휴대폰 번호로 서명을 요청하면 모두싸인의 회원이 아니더라도 이메일 링크를 통해 서명이 가능합니다. 모든 서명이 완료되면, 서명이 포함된 계약서 원본이 모든 참여자의 이메일로 전송되거나 휴대폰 번호로 완료메시지가 전송됩니다.

입력란 설정 및 발송

사인이나 도장을 입력하고자 하는 위치를

지정한 후에 참여자에게 발송합니다.

2

### 모두싸인 전자계약 프로세스

1 전자계약 문서 업로드

계약서 문서 파일을 업로드하여

서명 참여자 정보를 입력합니다.

4 전자 계약 완료

서명이 완료된 문서와 감사 추적

인증서가 참여자에게 전송됩니다.

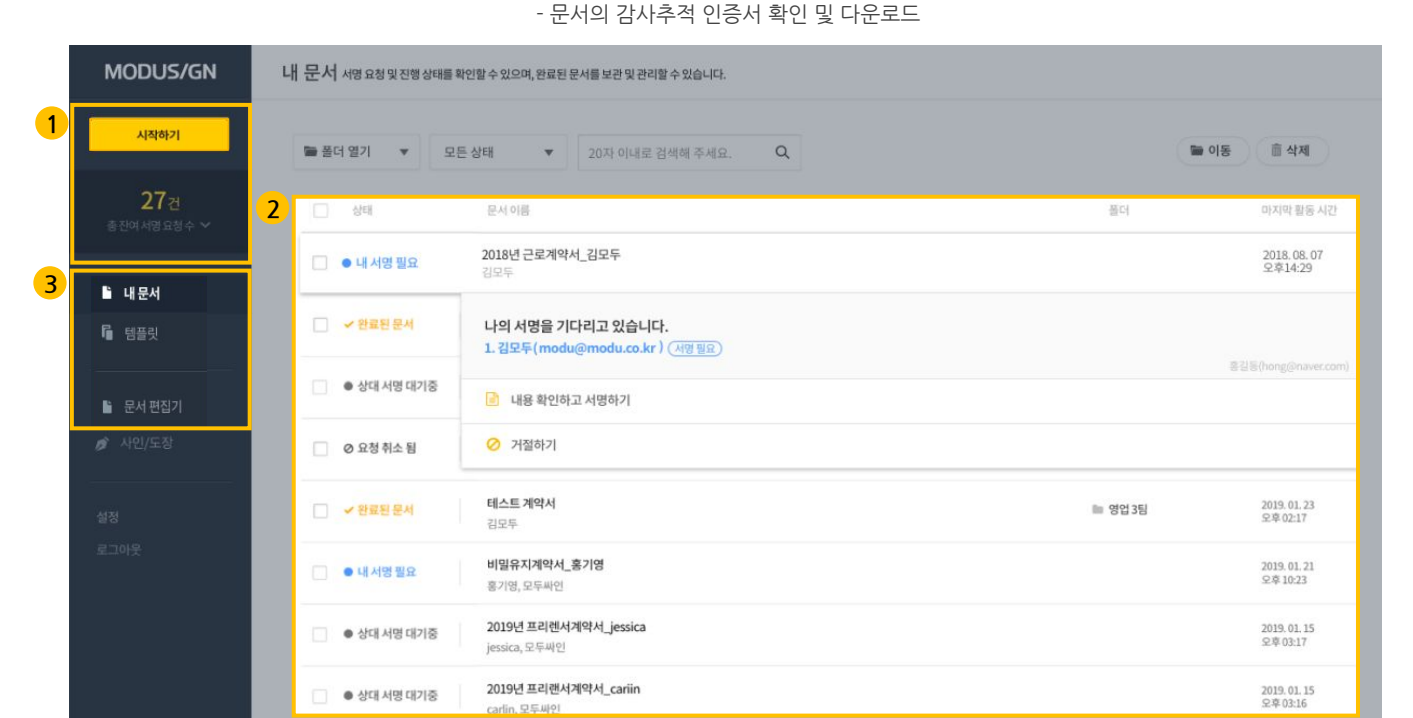

시작하기를 눌러 전자계약을 진행하거나, 문서 편집, 템플릿을 만들 수 있습니다.

┃ 내 문서 페이지

1 시작하기

### 2 내 문서 목록

- 서명 문서의 상태 및 서명 진행 정보 확인 (상세내용-8p 참고)

- 서명 문서에 대한 의사결정(서명, 거절, 취소 등)

- 서명이 완료된 문서 확인 및 다운로드

#### 내문서

3 메뉴

전자 계약과 관련된 모든 문서가 있는 페이지입니다. 문서 정보를 확인하거나 보관 및 관리할 수 있습니다.

#### 템플릿

전자 계약에 자주 사용되는 문서와 서명 참여자 및 입력란 설정값을 저장하고 재사용할 수 있습니다.

### 문서 편집기

가지고 있는 문서에 텍스트. 사인, 도장 등을 입력하여 문서를 편집할 수 있습니다.

07

| ● 내서명필요   | 현재 사용자의 서명이 필요한 문서를 의미합니다.<br>내용을 확인 후, 서명을 하거나 거절을 선택할 수 있습니다.                                                  |
|-----------|----------------------------------------------------------------------------------------------------|
| ● 상대서명대기중 | 사용자가 서명을 요청했거나 참여하는 문서에 다른 참여자가 서명을 하고 있는 상태입니다.<br>만약 서명 요청자라면, 빠른 서명 진행을 위해 현재 차례의 서명 참여자에게 서명을 다시 요청할 수 있습니다. |
| ✔ 완료된문서   | 모든 서명 참여자들의 서명이 완료된 문서를 의미합니다.<br>문서의 내용, 서명 진행 정보 및 감사추적 인증서를 확인하거나 다운로드가 가능합니다.                                |
| ☆ 거절됨     | 서명 참여자에 의해 문서가 거절된 상태입니다.<br>해당 문서는 진행이 더 이상 불가합니다. 서명 요청자는 거절한 서명 참여자와 논의 후, 새롭게 서명을 요청할 수 있습니다.                |
| │ 요청 취소 됨 | 서명 요청자의 '서명 요청 취소'에 의해 문서가 취소된 상태입니다.<br>해당 문서는 진행이 더 이상 불가하며, 서명 요청자는 다시 문서를 업로드하여 서명을 요청할 수 있습니다.              |
| ╳ 서명취소됨   | 이미 서명한 서명 참여자가 모든 서명이 완료되기 전 서명을 취소한 상태입니다.<br>해당 문서는 진행이 더 이상 불가합니다. 필요시 서명 요청자가 다시 문서를 업로드하여 서명을 진행할 수 있습니다.   |
| ● 처리중     | 각 서명 참여자가 서명한 문서를 처리하는 상태입니다.<br>이 경우, 1분~5분 정도 후에 새로고침하면 정상적으로 문서를 확인할 수 있습니다.                                  |

### ┃ 문서 상태 설명

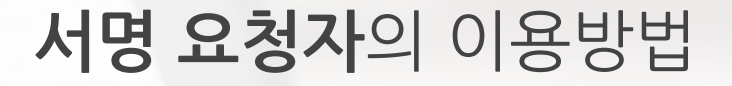

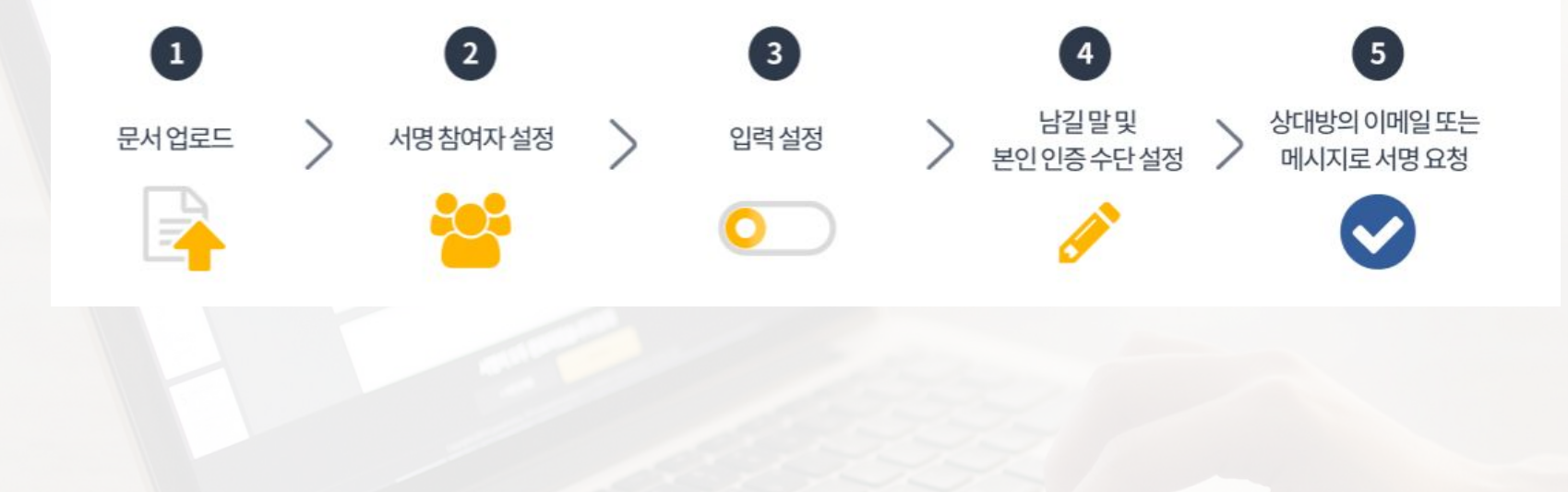

### ┃ 1. 문서 업로드

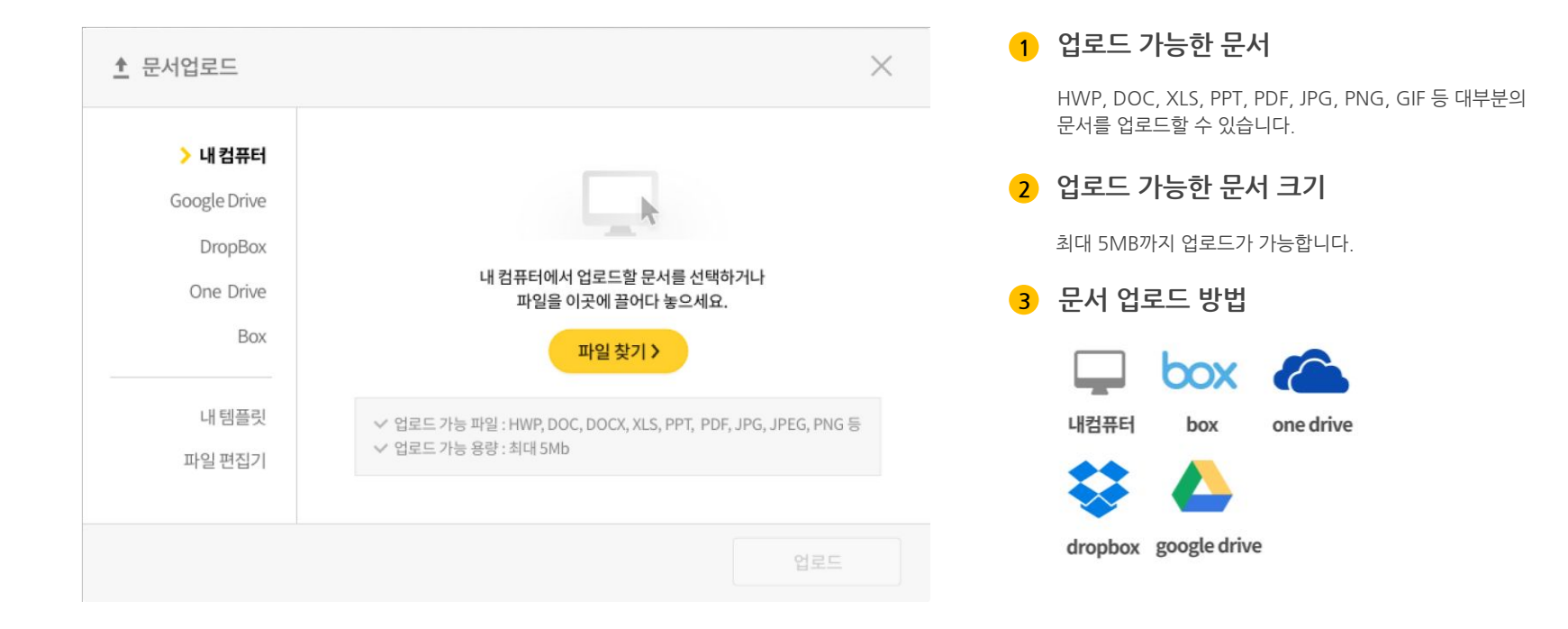

### 2. 서명 참여자 설정

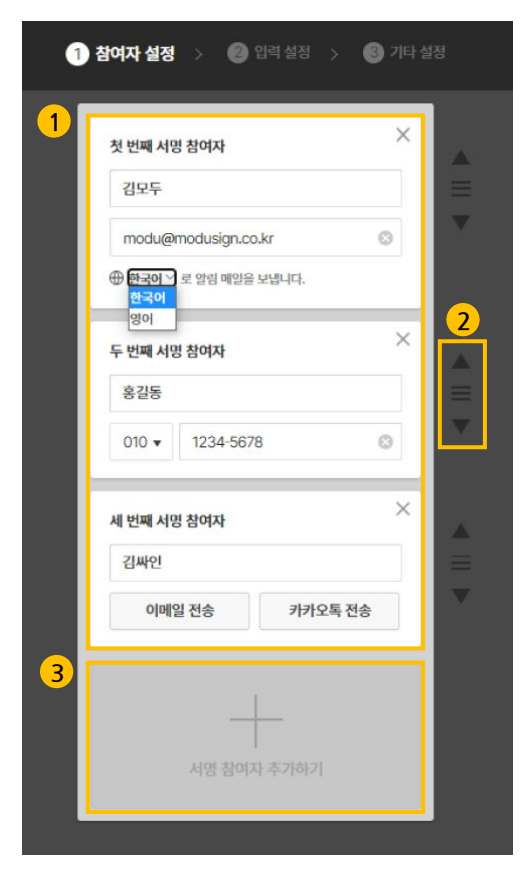

#### 1 서명 참여자 설정하기

이름: 서명 참여자의 이름을 입력합니다.

**이메일 주소**: 서명 참여자 본인 소유의 이메일 주소를 입력합니다. 입력된 주소로 서명 요청 메일이 전송됩니다.

(다국어 지원: 이메일로 서명 요청 시, 서명 참여자에게 외국어로 서명 요청 가능)

**휴대폰 번호:** 서명 참여자 본인 소유의 휴대폰 번호를 입력합니다. 해당 번호의 카카오톡으로 서명 요청 알림톡이 전송됩니다.

2 서명 참여자 순서 설정하기

서명 순서를 변경하고 싶은 경우, **[화살표]** 버튼으로 조절하거나 위, 아래로 드래그하여 변경할 수 있습니다.

3 서명 참여자 추가하기

서명 참여자는 최대 5명까지 추가가 가능합니다. 서명 참여자 추가는 참여자 입력란 아래에 **[서명 참여자 추가하기]** 버튼을 클릭하여 추가할 수 있습니다.

### 3. 입력 설정 - 문서에 내용 추가

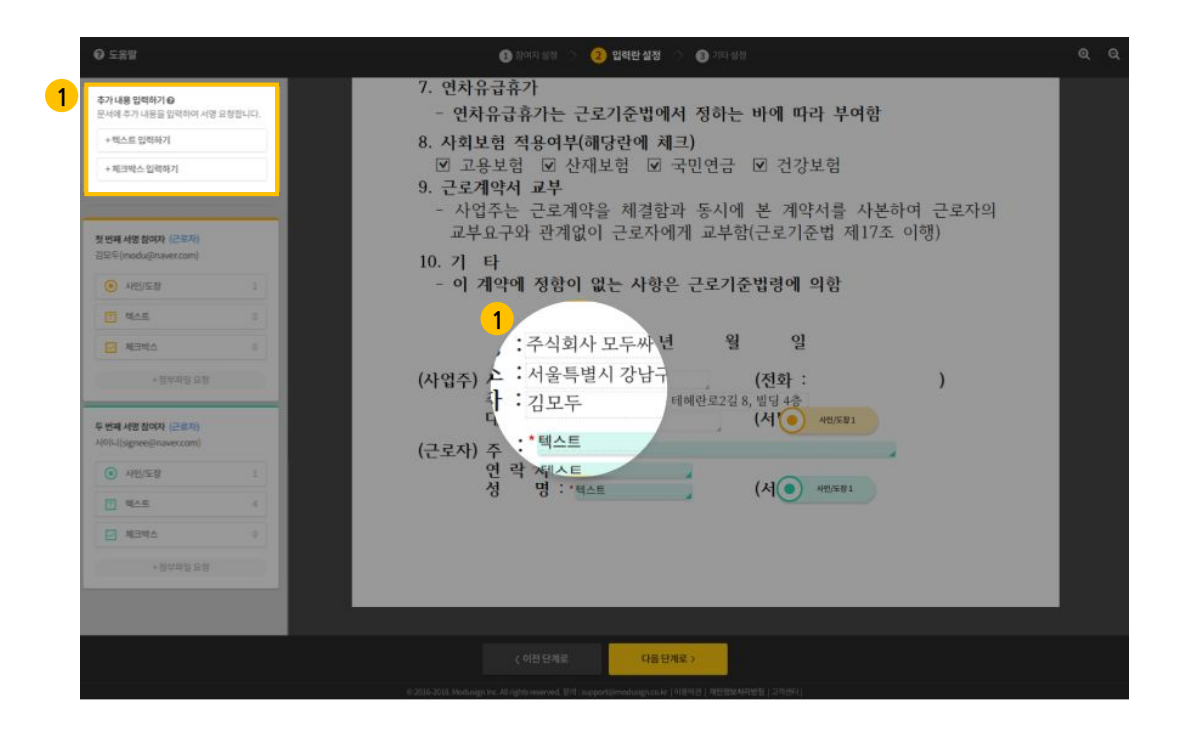

### 1 요청자 입력란

- 서명 요청을 하기 전, 문서에 추가할 내용들을 입력할 수 있습 니다.

- 텍스트, 체크박스 입력란을 문서 위에 올린 후, 내용을 입력합 니다. 입력하지 않은 입력란은 공백으로 처리됩니다.

### **3. 입력 설정** - 참여자가 입력할 위치 설정

| O 도움함                                                                                                   | <ul> <li>한 환자자 동방 &gt; ② 업체관 설정 &gt; ③ 기자 상당</li> <li>Q</li> </ul>                                                                                                    | Q |
|----------------------------------------------------------------------------------------------------|----------------------------------------------------------------------------------------------------|---|
| 추가 내용 입력하기 €<br>문서에 추가 나프를 입력하여 서렴 요청로<br>+ 텍스트 입력하기<br>+ 체크박스 입력하기                                     | 7. 연차유급휴가       - 연차유급휴가는 근로기준법에서 정하는 바에 따라 부여함       8. 사회보험 적용여부(해당란에 체크)       ☑ 고용보험 ☑ 산재보험 ☑ 국민연금 ☑ 건강보험       9. 근로계약서 교본                                                                                                    |   |
| 첫 194 4/3 89(2)<br>김모두(modu@modu@modu#)<br>(• 사진/도양<br>(• 역스트<br>• 제국박스<br>+ 정부타일 유전                    | 3. (교로개 국수 교부         - 사업주는 근로계약을 체결함과 동시에 본 계약서를 사본하여 근로자의 교부요구와 과계없이 근로자에게 교부함(근로기준법 제17조 이행)         10. 기 타 2         - 이 계약에 정할         교객         교객         교객         2         (사업주) 사업체명 : 텍스트         · · · · · · · · · · · · · · · · · · · |   |
| · 영국 455 월004<br>(1945-6010-1234-6018)<br>(1945-6010-1234-6018)<br>(1945-68)<br>(1945-68)<br>- 상학자원 618 | 대표자: "섹스트 (서") 새스트의 (서") 새스트의 (신") 새스트의 (신") 제품 (신 전 전 전 전 전 전 전 전 전 전 전 전 전 전 전 전 전 전                                                                                                    |   |
|                                                                                                    | েল্ড ৪৯৫<br>েল্ড ৪৯৫                                                                                                    |   |
|                                                                                                    | © 2015-2016. Modulum Inc. All Addita leader-Ad. (Polit i autoentilienoodvalance) alle (1988-1981 / 2015/04/802401 (1287-881)                                                                                                    |   |

### 1 입력란

- 서명 참여자가 사인/도장, 텍스트, 체크박스를 입력해야 할 위치에 놓아줍니다.

- 사인/도장은 한 문서에 총 30개까지 설정 가능합니다.

### 2 입력란 필수/선택 및 기타 설정

- 서명 참여자가 각각의 입력란을 필수로 입력하게 하거나, 선택하여 입력할 수 있도록 설정할 수 있습니다.

- 텍스트 입력란은 글자 크기와 글자체를 지정할 수 있습니다.

### 3. 입력 설정 - 첨부파일 요청 설정

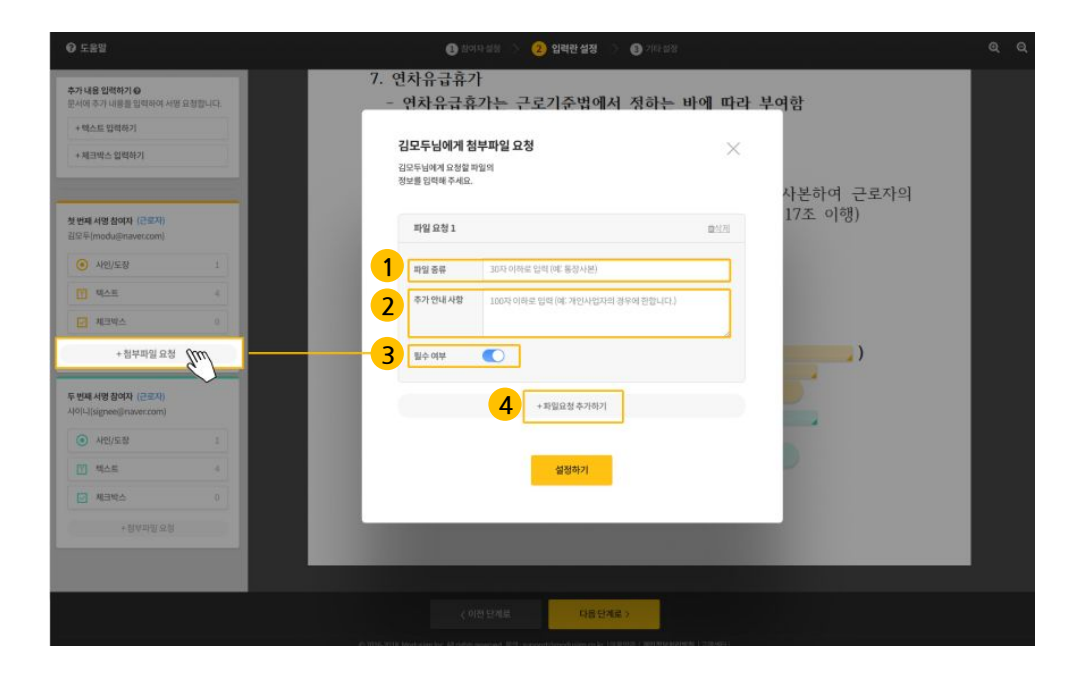

#### 파일 종류

- 첨부받아야 할 파일의 종류가 어떤 것인지 상대방에게 알려 줄 수 있습니다. (예-사업자 등록증, 통장 사본 등)

#### 2 추가 안내 사항(선택사항)

- 첨부받아야 할 파일에 대해 추가 안내사항이 있을 경우, 알려줄 수 있습니다.

#### 3 필수 여부

- 첨부 파일을 필수적으로 서명 참여자가 올려야 할 경우엔 필수로, 그렇지 않은 경우 해제하여 설정할 수 있습니다.

#### 4 파일 요청 추가

- 1건의 요청에 여러가지 파일을 첨부받을 수 있습니다. 추가 적인 첨부가 필요한 경우, 추가하여 사용하세요.

### 4. 기타 설정

| <b>ම</b> සිං | 여자 설정 > 👩 입력 설정 > 3 기타 설정                                             |  |
|--------------|-----------------------------------------------------------------------|--|
| 1            | 문서 이름<br>[샘플] 사명요청 체험문서                                               |  |
| 2            | 서영 유효기간 실정 (14일) ▲<br>각 서명 참여자는 요청 메시지 수신 후,<br>14 일 내에 서명을 완료해야 합니다. |  |
|              | 완료된 문서 비밀번호 설정                                                        |  |
|              |                                                                       |  |
|              | 첫 번째 서명참여자                                                            |  |
|              | 송인근<br>ig.song@modusign.co.kr                                         |  |
| 3            | +남길말 입력하기                                                             |  |
| 4            | + 인증 수단 추가하기                                                          |  |

### 1 문서 이름 수정

업로드한 문서의 이름을 수정할 수 있습니다.

#### 2 만료일 설정

서명 참여자가 서명할 수 있는 유효기간을 설정할 수 있습니다. (기본값=14일, 1일 이상 365일 이하로 설정 가능)

#### 3 남길 말 설정 (선택사항)

서명 참여자에게 전달할 메시지를 남길 수 있습니다.

#### 4 인증 수단 추가하기 (선택사항)

서명을 입력할 서명 참여자 본인이 맞는지 확인할 수 있는 인증 수단을 추가할 수 있습니다. 인증 수단은 접근 암호 설정과 휴대폰 인증 설정, 법인 공동 인증서 설정이 있으며, 3가지 모두 설정할 수도 있습니다.

▲ **1. 기타 설정** - 추가 인증수단 설정

| 🗹 🔒 접근 암호 인증<br>참여자는 암호를 입력한 후, 서명할 수 있습니다.                            |       |
|------------------------------------------------------------------------|-------|
| ※ 접근 암호를 참여자에게 미리 알려주세요.<br>설정된 암호는 이후 변경, 확인이 어려우니 신중하게 설정해?<br>접근 암호 | 두세요.  |
| ••••••                                                                 | 암호 보기 |
| 접근 암호 힌트 (선택)                                                          |       |
| 힌트를 입력해 주세요.                                                           |       |

| 🔽 📙 휴대폰 본인 인증                 |
|-------------------------------|
| 참여자는 휴대폰 본인 인증 후, 서명할 수 있습니다. |
|                               |

※ 휴대폰 명의의 참여자 실명을 입력해 주세요.

참여자 실명

김모두

참여자 명의의 휴대폰 번호

010-1234-5678

| 침      | !여자가 법인인 경우 공동인증서로 인증 후, 서명할 수 있습니다. |
|--------|--------------------------------------|
|        | ① 법인 공동인증서 인증은 PC 환경에서만 이용 가능합니다.    |
| ※<br>법 | · 정확한 법인명과 사업자 등록번호를 입력해 주세요.<br>1인명 |
|        | 모두싸인 주식회사                            |
| 시      | 1업자 등록번호(10자리)                       |
|        | 0123456789                           |

접근 암호 인증 설정

서명 요청자는 문서 접근 암호를 설정할 수 있고, 서명 참여자는 접근 암호를 입력한 후 서명할 수 있습니다.

### 2 휴대폰 본인 인증 설정

서명 요청자는 서명 참여자의 이름과 휴대폰 번호를 입력하여 본인인증을 설정할 수 있습니다.

### 3 법인공동인증서 인증 설정

서명 참여자가 법인인 경우(법인간 계약), '법인 공동 인증서'를 추가 인증 수단으로 설정하여, 상대 법인에 대한 인증을 진행할 수 있습니다.

### 5. 서명 요청하기

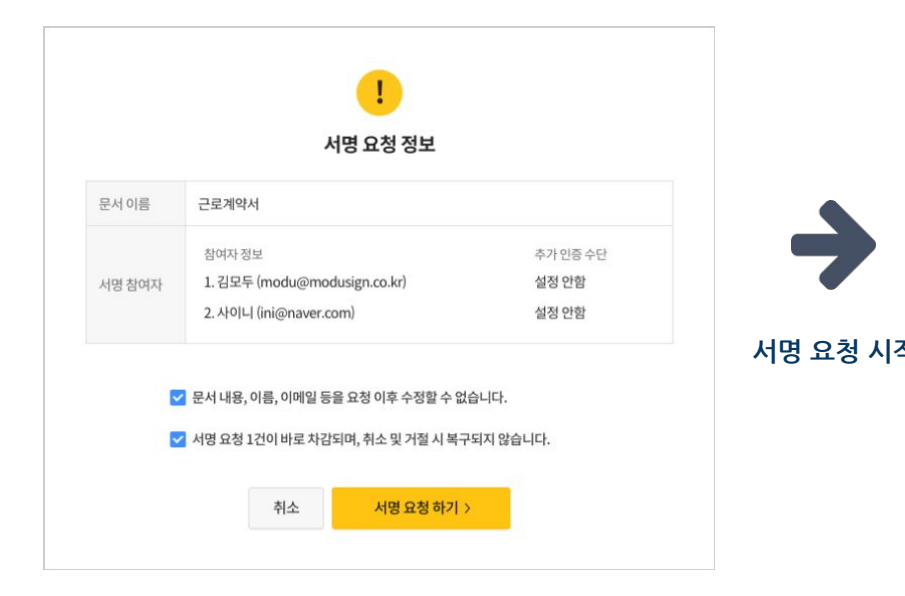

|                                                                    | 서명 정보를 확인해 주세요.                                                                                                    |                           |   |                                                                                                  |                                                                                  |     |
|--------------------------------------------------------------------|----------------------------------------------------------------------------------------------------|---------------------------|---|--------------------------------------------------------------------------------------------------|----------------------------------------------------------------------------------|-----|
| ojaj                                                               | il 버튼을 누르면 사망을 입력할 수 있는 페이지로 이용합니다.                                                                                  |                           |   |                                                                                                  |                                                                                  |     |
| 문세 아름                                                              | [표준근로계약[4]]                                                                                                    |                           |   | • •                                                                                              | _                                                                                | _   |
| 시명 요청자                                                             | 립모두 (adming/mod.sign.co.kr)                                                                                          |                           | + | 모두봐면                                                                                             | Q                                                                                | 383 |
| 서명 순서                                                              | 1. 김모두 (modul)modusign.co.kr)<br>2. 사이니 (ingEnsiver.com)                                                             |                           |   |                                                                                                  |                                                                                  |     |
| 시명 입력 만료 시간                                                        | 2017년 11월 14일 16시 15분 31초까지 (UTC+09:00)                                                                              |                           | M | DENG<br>DENG                                                                                     | 18.54                                                                            |     |
|                                                                    | 내용 확인하고 서명하기                                                                                                    |                           |   | 집모두 님,<br>집모두님이 전용한 '근레<br>2018년 1월 5일 1341 34<br>서영말 수 없습니다.                                    | 계약에 해 사망해 주세요.<br>문(한국 시간 기준)이 지나된                                               |     |
|                                                                    |                                                                                                    |                           |   | ▼ 8:58 8:21 AB207<br>https://AP_BXE_US<br>iB-34eB4y0<br>mBir-Tu8-8uTu-3332<br>mBir-Tu8-8uTu-3332 | L/pirticipunt?<br>5634763.44/i 34e1080-<br>5634763.430-34e1083-                  |     |
| 이에밀과 힘크를 공유하기<br>한 비밀과 힘드를 공유할<br>제이 대해서 모두사인은 !<br>배일 개편을 삭제하지 마! | 지 바십시오.<br>경우, 승인비지 않은 제 3지가 내용을 확인하고 서경할 수 있습니다<br>해접지지 않습니다.<br>십시오.                                               | L 이제 발생하는 문               |   | · 문서 이용 : 근로개약<br>> 서명 요청자 : 김모두<br>> 서명 참여자<br>1.김도우 (0001112222)                               | letHENdont-talan<br>1<br>(atmin@molialgr.co.kr)                                  |     |
| 서영 진행과 관련된 중요]<br>송도(지 않아 발생하는 문)<br>아식(하고 6) 문화(세요                | 한 내용이 메일로 전송됩니다. 메일 삭제, 수신 기부 등 사용지의 귀<br>체에 대해 모두사인은 북밀지지 않습니다.                                                     | 해나유로 메일이 전                |   | 2. 사야니 Unitimater.co<br>이 주당사람 이<br>- 링크를 노출하지 아씨:                                               | n)<br>L                                                                          |     |
| 전자적 명식이라는 이용공<br>자가제 기본법 등), 서영 전<br>행위물 중앙할 수 있습니다                | 로 전지 서행, 전자 문서의 법적 효력이 부인되지 않습니다. 전자서<br>전쟁간 주요한 정보(시간, 아이피 주소 형)은 모두써인 감사없그데 :<br>다. 모든 데이티는 압호회하여 전습되고 안전하게 저장됩니다. | 같법, 전자문서 및 전<br>기록되어 당사지의 | Ŧ | 응가를 드릴할 당부 사망<br>을 확인하고, 사망할 수 1<br>- 에시지를 삭제하기야,                                                | er Conduct na Skots fange<br>Bâcilet<br>Bâc<br>Bâc<br>Barn - Ste Annuel Marian I |     |
|                                                                    |                                                                                                    |                           |   |                                                                                                  |                                                                                  |     |
|                                                                    |                                                                                                    |                           |   |                                                                                                  | 9                                                                                |     |

모든 설정을 완료한 후, 서명 요청을 하면 각 서명 참여자에게 순서대로 서명 요청 이메일 또는 메시지가 전송됩니다. 요청받은 이후, 서명 요청자 가 설정한 서명 유효기간이 지나면 서명할 수 없습니다.

## 서명 참여자의 이용방법

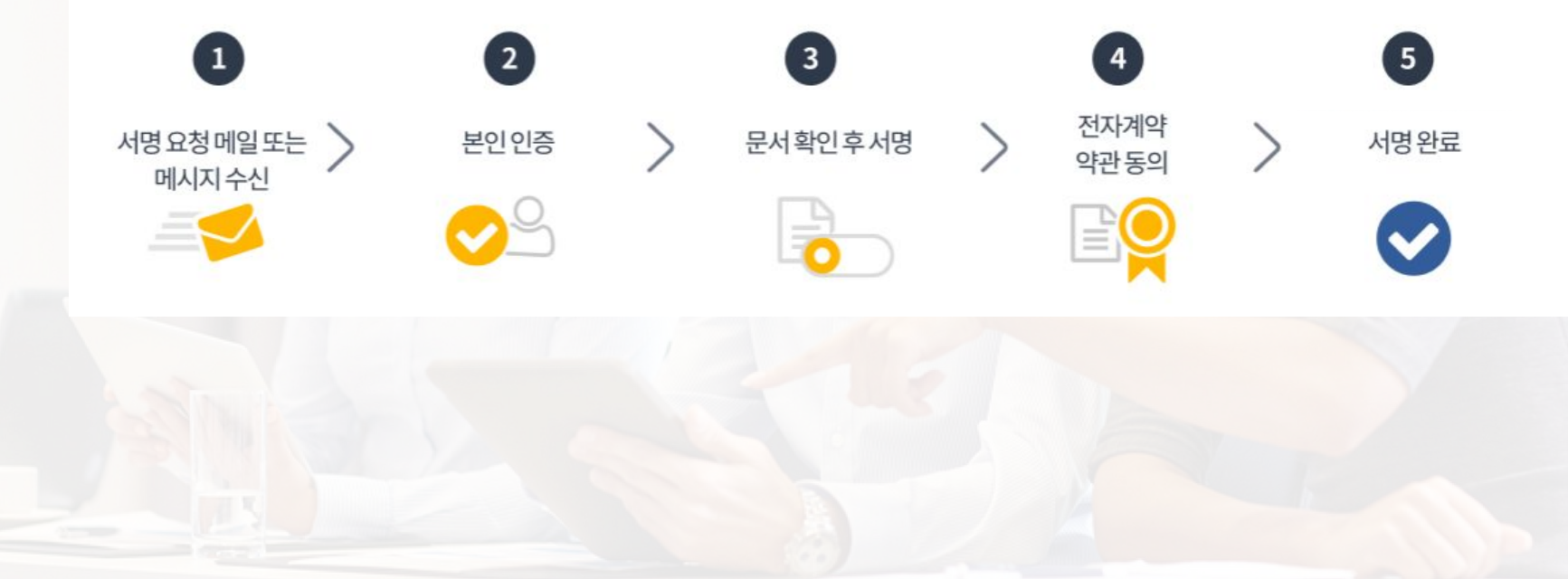

### **1. 서명 요청 수신** - 이메일

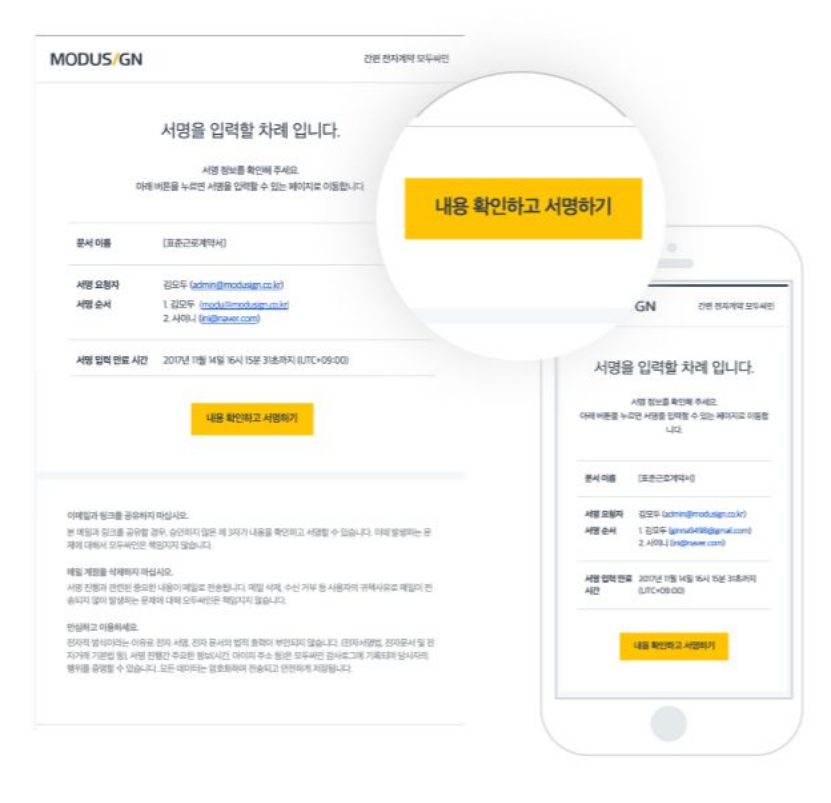

### 1 서명 요청 이메일

서명 참여자는 서명할 차례에 서명 요청 메일을 받습니다. 수신한 메일 속 [내용을 확인하고 서명하기] 버튼을 클릭하면 내용 확인 및 서명할 수 있는 페이지로 이동합니다.

### 2 모바일에서 확인하는 서명 요청 이메일

모바일에서도 수신한 메일 속 버튼을 클릭하면 내용 확인 및 서명할 수 있는 페이지로 이동합니다.

## **1. 서명 요청 수신** - 모두싸인 내 문서 페이지

| ● 내 서명 필요   | 2018년 군문계약서, 김모두<br>일모두                                 |      | 2018.08.07<br>오후14:29     |
|-------------|---------------------------------------------------------|------|---------------------------|
|             | 나의 서영을 기다리고 있습니다.<br>1. 김모두 (modulg)modu.co.kr ( 개월 필요) |      |                           |
| • see rest  | 내용 확인하고 서영하기                                            |      |                           |
| ◎ 显發 料☆ 報   | ৩ সমধ্য                                                 |      |                           |
|             | 태스트 개약시<br>전도두                                          | 8238 | 2019.01.23<br>9:# 02:17   |
| • 442 BR    | 비원유지계약서_통기행<br>응가장, 요두위안                                |      | 2019.01.21<br>9.9.10:21   |
| • 상대 서명 대기중 | 2019년 코리전사카에서 jesúca<br>jesúca 고부에인                     |      | 2019.01_15<br>全中 03.17    |
| • 상대 사망 대기중 | 2019년 프라온사카믹서_cartin<br>carlin,문부부명                     |      | 2019.01.15<br>9.# 03:15   |
| ● 내 서명 필요   | - <b>२०६४७२४</b><br>(२)४४४                              |      | 2019. 01. 15<br>9-# 03:16 |
|             | <b>음약계약서</b><br>(전)마뜻소성                                 |      | 2019.01.15<br>9.# 12:07   |

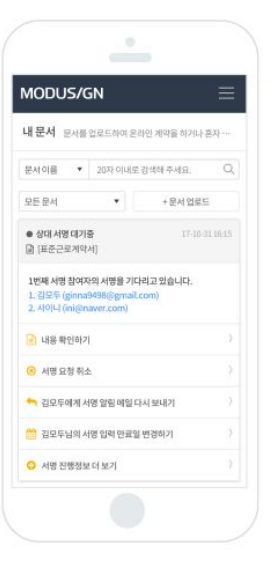

모바일에서 모두싸인의 내 문서 페이지에 접속한 화면 > 서명 참여자가 모두싸인에 가입되어 있는 경우, 모두싸인의 내 문서 페이지에서 서명할 수 있습니다. 서명해야 할 문서를 클릭한 후 [내용 확인하고 서명하기] 버튼을 클릭하여 서명합니다.

#### 내용 확인하고 서명하기

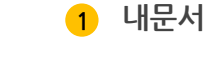

### **1. 서명 요청 수신** - 카카오톡 알림톡

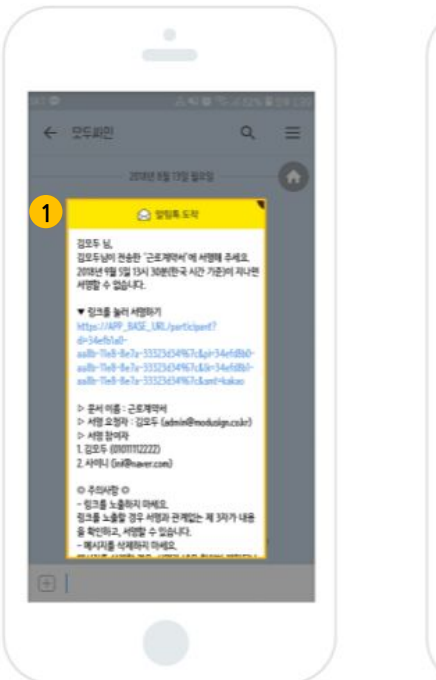

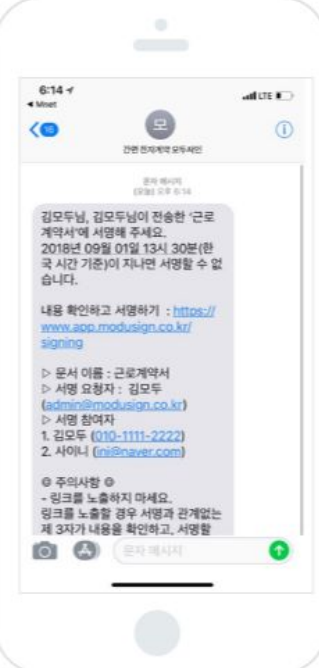

#### 1 카카오 알림톡으로 서명하기

이메일 수단 이외에도 카카오 알림톡을 통해 서명할 수 있습니다. 수신한 서명 요청 메시지에서 **[내용 확인하고 서명하기]**를 눌러주세요. 간단한 확인 단계를 거치면, 서명할 수 있는 문서가 나타납니다.

(카카오톡이 설치되어 있지 않는 경우, 문자로 전송되어 서명 가능)

### 2. 진행 수단 확인 - 이메일, 카카오톡으로 서명시

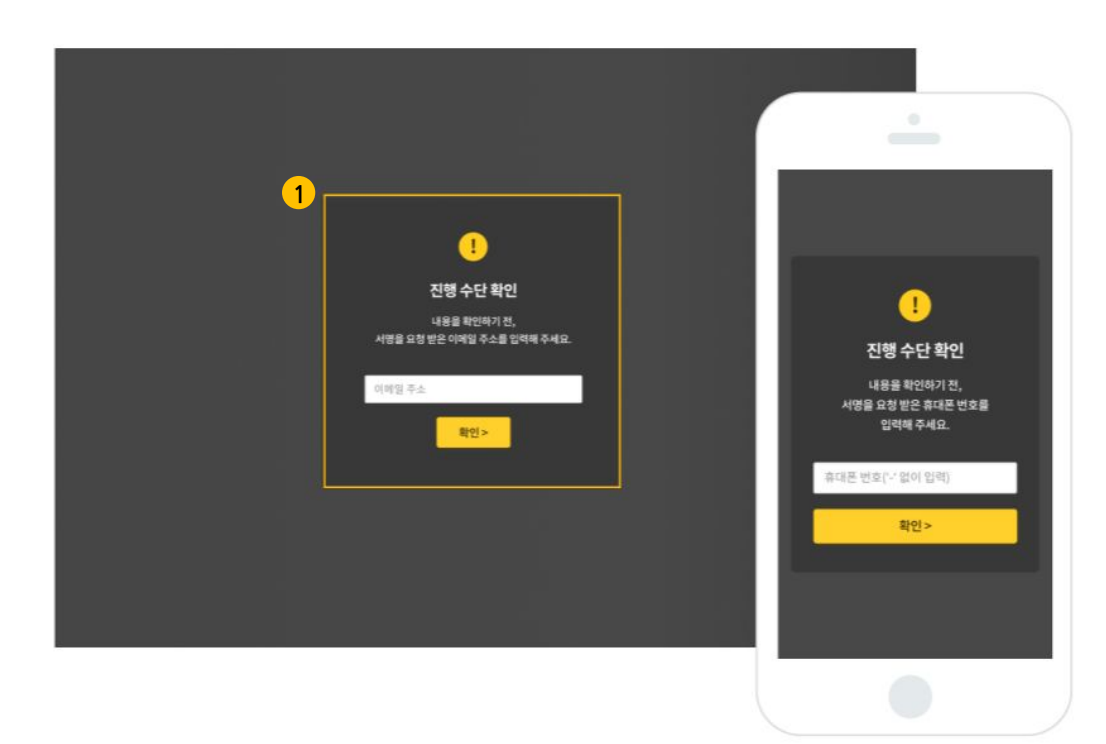

1 진행 수단 확인

- 서명 참여자가 이메일 또는 카카오톡으로 서명에 참여할 경우, 문서의 보안을 위해 진행 수단 확인을 먼저 진행합니다.

- 서명 참여자가 서명을 요청받은 이메일 또는 휴대폰 번호를 입력하고 확인을 누르면 문서를 확인하거나 추가 인증을 진행합니다.

### 3. 남긴 말 확인 및 인증 절차

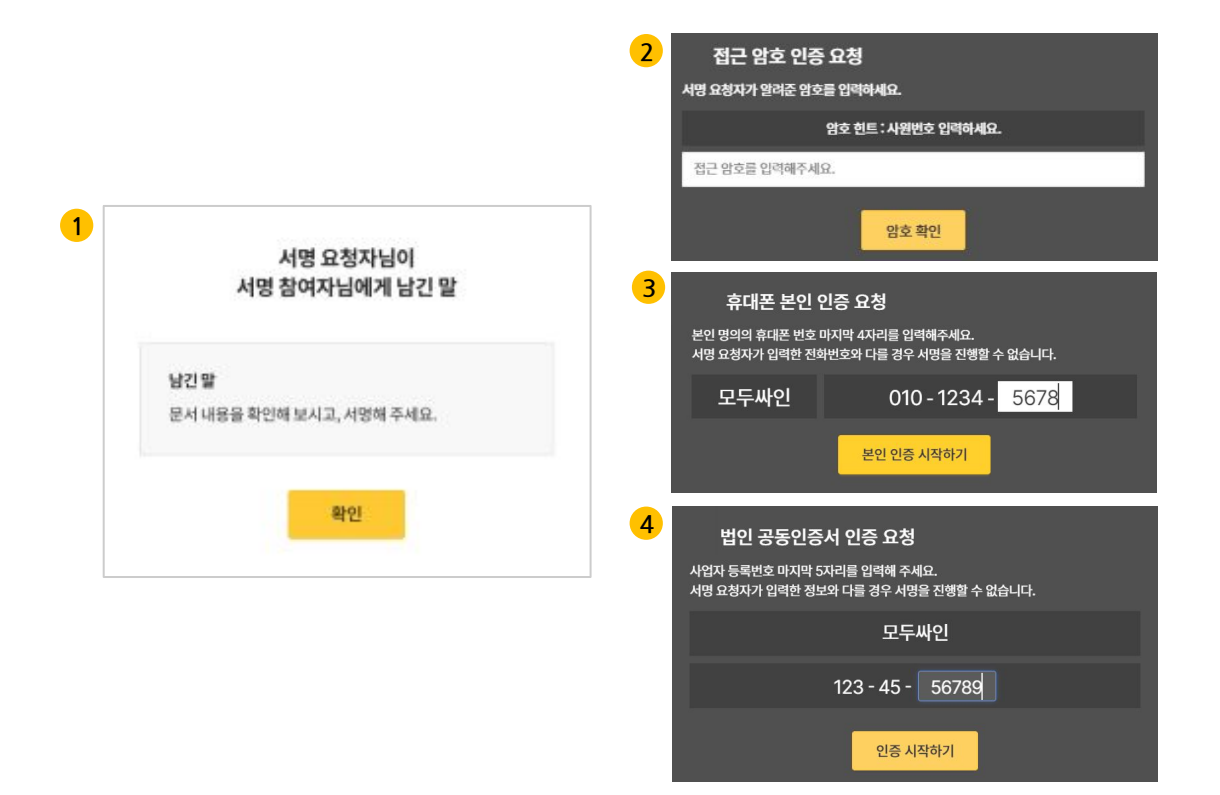

### 1 남긴 말

서명 요청자가 남긴 말 메시지를 설정한 경우, 해당 서명 참여자에게 서명 전, 메시지가 나타납니다.

2 접근 암호 인증

서명 요청자가 접근 암호를 설정한 경우, 서명 참여자가 접근 암호를 입력한 후 서명할 수 있습니다.

3 휴대폰 본인 인증

서명 참여자는 서명 요청자가 지정한 이름, 전화번호로 휴대폰 본인 인증을 완료한 후 서명할 수 있습니다.

4 법인 공동인증서 인증

서명 참여자는 법인 공동인증서 인증을 완료한 후 서명할 수 있습니다.

### 4. 내용 확인하기

| 1 | 8 48 € 0 0 0 0                                                                                                    | Q. Q.                                                                                                    |
|---|----------------------------------------------------------------------------------------------------|----------------------------------------------------------------------------------------------------|
|   | 표준근로계약석(기간의 정함이 없는 경우)<br>                                                                                                    |                                                                                                    |
|   | <ol> <li>근 우 장 소:</li> <li>3. 업무의 내용:</li> <li>4. 소행근로시간:시 분부터시 분까지 (휴개시간: 시 분~시 분)</li> <li>5. 근무영/휴일: 매주일(또는 매양단위)근무, 주휴일 매주요일</li> <li>6. 역 균</li> </ol>                                                                     | < 1,577 Q                                                                                                    |
|   | - 월(업, 시간)급 : 연<br>- 실여금 : 있음 ( ) 변, 업음 ( )<br>- 기타급여(재수당 등) : 있음 ( ), 업음 ( )<br>- 민금과급여(재수당 등) : 있음 ( ), 업음 ( )<br>- 원금자급일 : 매월(대주 또는 매일) 연(유일의 경우는 전일 지금)<br>- 지금방법 : 근로자에게 직접자금( ), 근로자 명의 예금동강에 입금( )<br>7. 면사용급환가          |                                                                                                    |
|   | <ul> <li>- 연차유급휴가는 근로기준법에서 정하는 밖에 따라 부여함</li> <li>8. 사회보험 적용여부(해당관에 제크)</li> <li>교용보험 - 산재보험 - 국민연금 - 건강보험</li> <li>9. 근로개약사 교부</li> <li>- 사업주는 근로개약을 체결함과 동시에 본 개약서를 사본하여 근로자의 교부 참(근로기준법 제17조 이행)</li> <li>10. 기 타</li> </ul> | - Parada<br>- Marine - Marine - |
|   | েনেন <mark>2                                 </mark>                                                                                                    | X 개월 리기 법역 시작하기 >                                                                                                    |
|   |                                                                                                    |                                                                                                    |

### 내용 확인 단계

서명 참여자는 서명하기 전, 문서의 내용을 확인할 수 있습니다. 내용 확인 후, 서명을 하거나 거절하기 등의 의사 결정을 할 수 있습니다.

### 2 입력 시작하기

[입력 시작하기] 버튼을 누르면 사인 또는 도장과 내용을 입력할 수 있는 입력 단계로 이동합니다.

```
5. 서명하기 - 사인/도장 입력
```

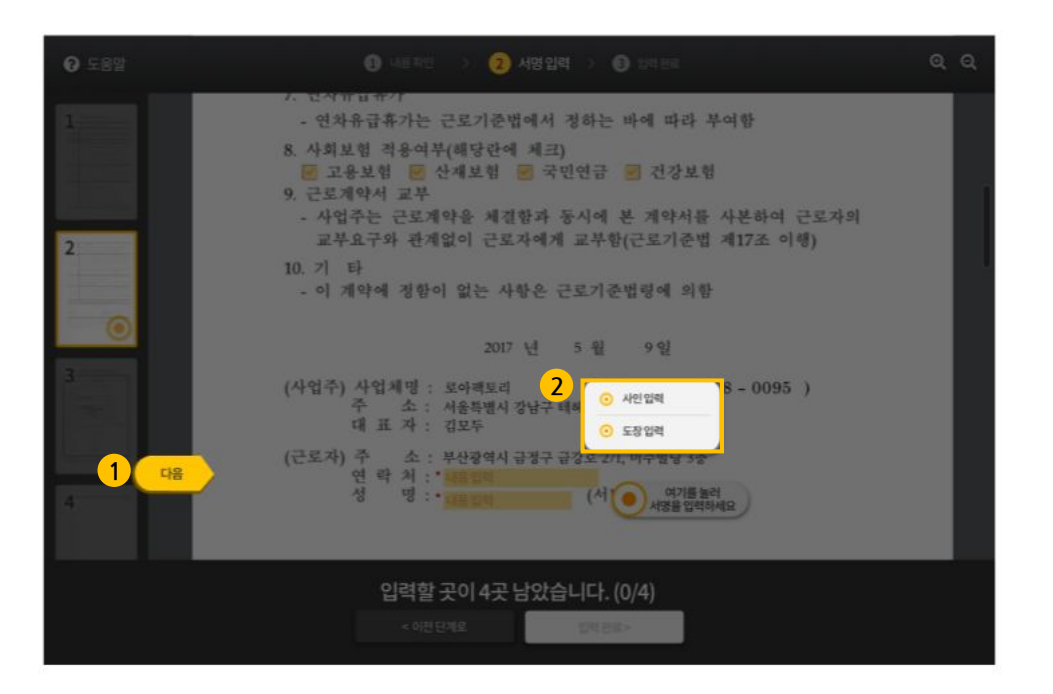

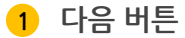

[다음] 버튼을 통해 문서 위에 입력이 필요한 위치로 쉽게 이동할 수 있습니다.

#### 2 사인/도장 입력방식

서명 참여자는 문서에 사인 또는 도장 중 한 가지만 선택하여 입력할 수 있으며, 같은 모양과 크기의 사인 또는 도장으로만 입력이 가능합니다.

### **5. 서명하기 -** 내용 입력

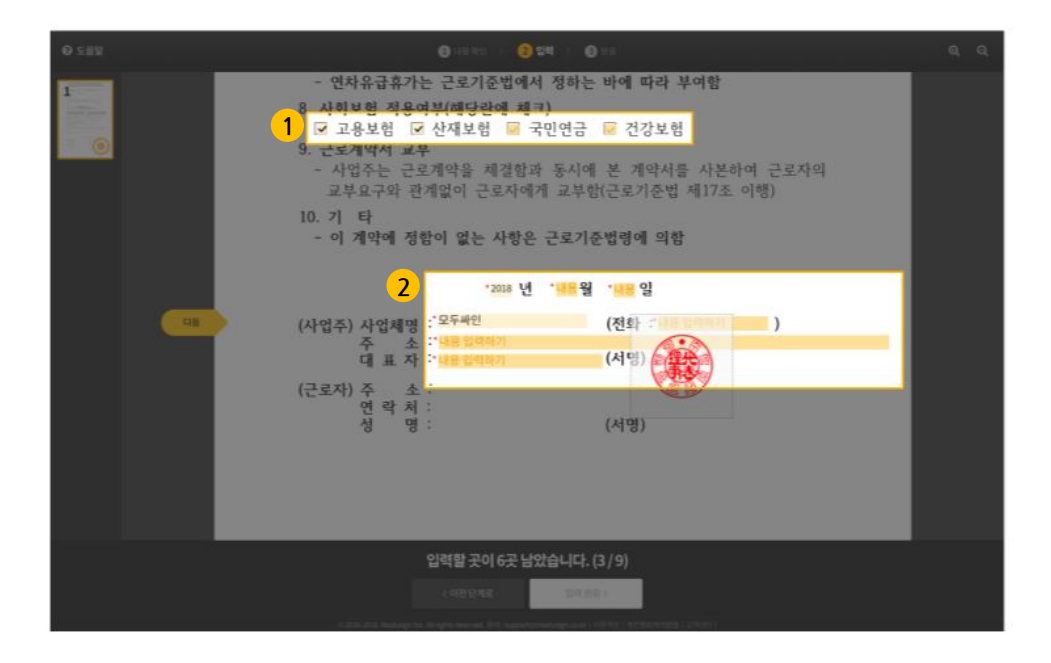

1 체크 하기

서명 참여자는 필요에 따라 서명 요청자가 지정한 체크박스에 체크할 수 있습니다. 단, \*표시가 되어있는 체크박스는 반드시 체크해야 서명을 완료할 수 있습니다.

### 2 내용 입력하기

서명 참여자는 입력란을 클릭하여 내용을 입력할 수 있습니다. 단 \*표시가 붙은 곳은 서명 참여자가 반드시 내용을 입력해야 하는 곳입니다.

### 6. 사인/도장 만들기

| C    | 양한 모양 | 의 도장을 만들고 미   | 음에 드는 도장을 입력 | 해 보세요.            |                                                                                   |
|------|-------|---------------|--------------|-------------------|-----------------------------------------------------------------------------------|
| 한글 • | 이종을 입 | 리하고 만들기 버튼을 할 | 8러주세요.       | 만들기               | ·<br>▲내도장아듣기                                                                      |
|      | )     | <b>HUNDER</b> | MULTUN       | (REAL             | 동안 도로 한것도로 한지도 네도<br>다양한 오말에 한것 도움을 만들고 제공에도<br>감정해 보세요.<br>한글 · 제공을 안전하고 만들기 세트로 |
| 모목   | F-1   | 로아팩<br>토리인    | 로아팩토<br>리대표인 | 문이공<br>동종대<br>표정인 |                                                                                   |
|      |       |               |              |                   |                                                                                   |
|      |       |               |              |                   |                                                                                   |

1 일반도장/법인도장

한글 또는 한문으로 도장을 만들 수 있습니다. 이름을 입력한 후, [만들기] 버튼을 클릭하면 도장이 생성됩니다.

#### 2 업로드

실제 가지고 있는 도장 이미지도 문서에 입력할 수 있습니다. 자세한 방법은 29p 실제 사인/도장 업로드를 참고해 주세요.

3 내 도장

회원일 경우, 이건에 입력한 도장이 있거나 '사인/도장' 페이지에서 추가해 놓은 도장이 나타납니다. 자주 사용하는 도장을 선택하여 입력할 수 있습니다.

### 6. 사인/도장 만들기

| <u>۵</u> ۱                        | 내 사인 만들기          |                    |
|-----------------------------------|-------------------|--------------------|
| 네모 위에 사인                          | 그리기 2 사인만들기       | 3 업로드 4 내사인        |
|                                   | 다양한 모양의 사인을 만들고 미 | 음에 드는 사인을 입력해 보세요. |
| <u>@ হ</u> দ্ ম <b>२</b> <i>७</i> | 한글 ▼ 김모두          | 만들기                |
| 214<br>214                        | 김토두               | 7/25               |
|                                   | 김모두               | 귕오두                |
|                                   | 7/45              | 김모두                |

#### 1 그리기

마우스로 드래그하거나 손가락으로 화면을 드래그하여 (스마트폰/태블릿PC) 사인을 그릴 수 있습니다.

### 2 사인 만들기

한글 또는 영문을 선택하여 다양한 글씨체의 사인을 만들 수 있습니다. 이름을 입력한 후, **[만들기]** 버튼을 클릭하면 사인이 생성됩니다.

3 업로드

실제 사용자의 사인도 문서에 입력할 수 있습니다. 자세한 방법은 29p 실제 사인/도장 업로드를 참고해 주세요.

### 4 내 사인

회원인 경우, 이전에 입력한 사인이 있거나 '사진/도장' 페이지에 추가해 놓은 모든 사인이 나타납니다. 자주 사용하는 사인을 선택해 사인을 입력할 수 있습니다. **6. 사인/도장 만들기** - 실제 사인/도장 업로드

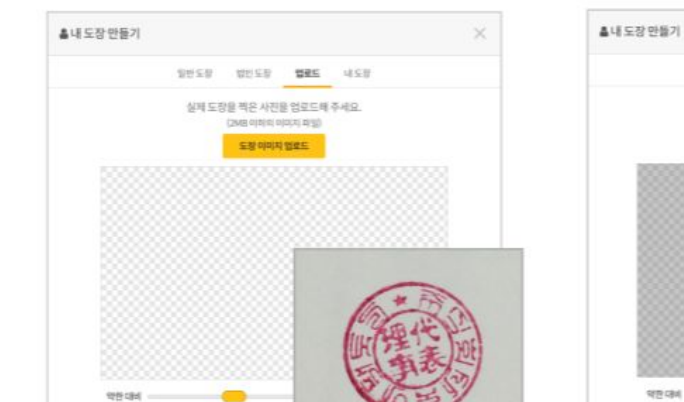

하단의 버튼을 드래그하여 업로드한 이미지의 대비를 조절한 후, [입력하기] 버튼을 클릭합니다.

대비 조절

일반도장 법민도장 업로드 내도장

이미지 양역과 대비를 드레그로 조절하세요

(i) recruit-icont.png

실제 사인/도장으로 입력이 완료되었습니다. 업로드한 사인이나 도장은 사인/도장 페이지에서 확인할 수 있으며, 이후에도 계속 사용할 수 있습니다.

3

입력 완료

강한대비 C이미지 회전

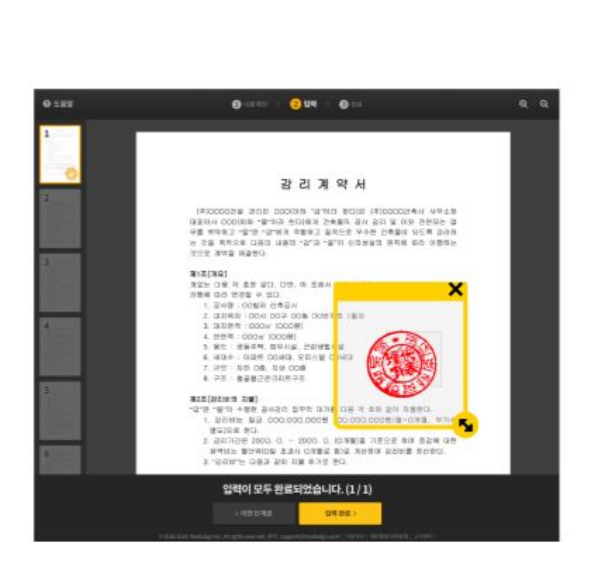

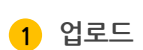

흰 종이 위에 실제 사인이나 도장이 찍힌 부분을

촬영하여 컴퓨터에 저장한 후, [이미지 업로드] 버튼을

클릭하여 촬영한 사진을 업로드합니다.

### 7. 파일 첨부

| 🚯 네용 취임 🔿 🔞 외역 🔿 🌖 파일 청부 🔿                                                   | <b>9</b> 9#         | $\odot \overleftarrow{} \equiv \odot \ominus$  |
|------------------------------------------------------------------------------|---------------------|------------------------------------------------|
| 1 / 서법자 등록증 CC2<br>법안인 경우, 사업자 등록증 스캔분을 참부해주세요.                              | HP_Scan0312.jpg 🔘   |                                                |
| 중 중장 사본 물증<br>통경 사본을 함부해주세요.                                                 |                     |                                                |
| ☞ 신분증 사본                                                                     | 업로드                 | · ·                                            |
|                                                                              |                     | < ⊕ ⊖ …                                        |
|                                                                              |                     | 사업자 등록증 (20)<br>귀사의 사업자 등록증 스캔분을 첨부해<br>주세요.   |
|                                                                              |                     | 3 <u>A 39() ~ 10(05,0703_32-439(0)</u> ~ jpg ③ |
|                                                                              |                     | 통장 사본 (문화)<br>통장 사본을 청부해주세요.                   |
|                                                                              |                     | 업문드                                            |
|                                                                              |                     |                                                |
| ( এসস্ বর্দ্ধপ্রার্থ)                                                        |                     | 다음단계로 >                                        |
| · 2016-2018. Moduligh Inc. All rights network 문제 'second-productions' ( 4884 | 한   개선왕보세리암월   고적센터 |                                                |

#### 1 첨부할 파일 확인

서명 요청자가 요청한 파일에 대한 이름과 실명을 확인하세요. "필수"라벨이 붙은 파일은 꼭 첨부해야 할 파일입니다.

#### 2 업로드 버튼

내용을 확인한 후, [업로드] 버튼을 눌러 첨부파일을 업로드할 수 있습니다. (파일의 확장자는 최대한 제한없이 첨부할 수 있도록 지원합니다.)

#### 3 업로드된 파일

파일을 업로드하면 업로드한 파일의 이름이 표시됩니다. 다른 파일로 바꾸어 업로드를 하려면 [X] 버튼을 눌러 다시 업로드를 할 수 있습니다.

### 8. 이용약관 동의 및 서명완료

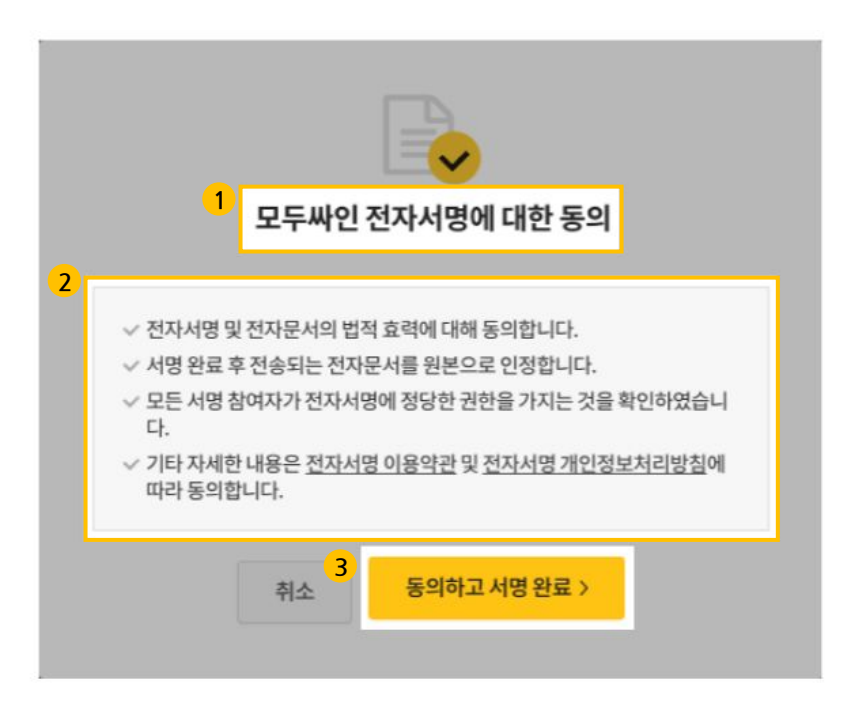

#### 1 전자 서명에 대한 동의

서명 참여자가 모두싸인 전자 서명에 동의를 해야만 최종적으로 서명이 완료됩니다.

### 2 동의 내용

전자적으로 입력되는 서명의 효력, 원본 문서의 효력, 개인 정보 처리 등과 같이 전자 서명 이용에 동의함으로써 추후 발생할 수 있는 법적 분쟁을 예방할 수 있습니다.

#### 3 동의하고 서명 완료 버튼

[동의하고 서명 완료] 버튼을 누르면 문서의 서명이 완료되어, 자동으로 다음 서명 참여자에게 서명 요청 메일/메시지가 전송됩니다.만약 마지막 차례인 경우, 자동으로 모든 서명 참여자에게 서명이 완료된 문서와 감사 추적 인증서가 전송됩니다.

### **9. 서명 완료** - 서명완료 메일(원본 문서와 감사 추적 인증서)

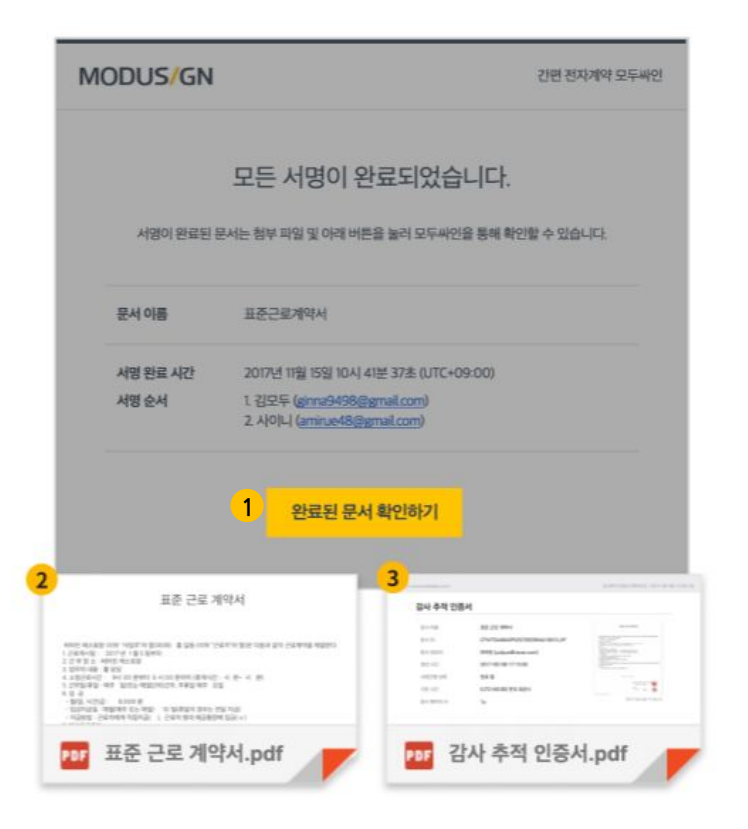

#### 1 내용 확인하기

모든 서명이 완료되면 서명이 입력된 문서와 감사 추적 인증서가 모든 참여자들의 이메일로 전송됩니다. 이메일 안의 **[내용 확인하기]** 버튼 링크를 통해 문서를 확인할 수 있습니다.

#### 2 완료된 문서

완료된 문서는 메일을 삭제하지 않는 이상 반영구적으로 보관할 수 있습니다. 전자 서명 이용약관에 따라 PDF 파일은 원본으로서의 효력을 가집니다.

#### 3 감사 추적 인증서

감사 추적 인증서를 통해 계약 당사자가 해당 내용에 대해 동의했다는 전자적 기록을 확인할 수 있으며, 추후 발생할 수 있는 법적 분쟁을 예방할 수 있습니다. 문서 정보, 서명 요청자 정보, 서명 참여자 정보, 서명 진행 중요 시점, IP 주소, 전자서명 이용약관 등이 기록되어 있습니다.

### **9. 서명 완료** - 모두싸인에서 확인(서명문서, 진행 정보, 감사 추적 인증서)

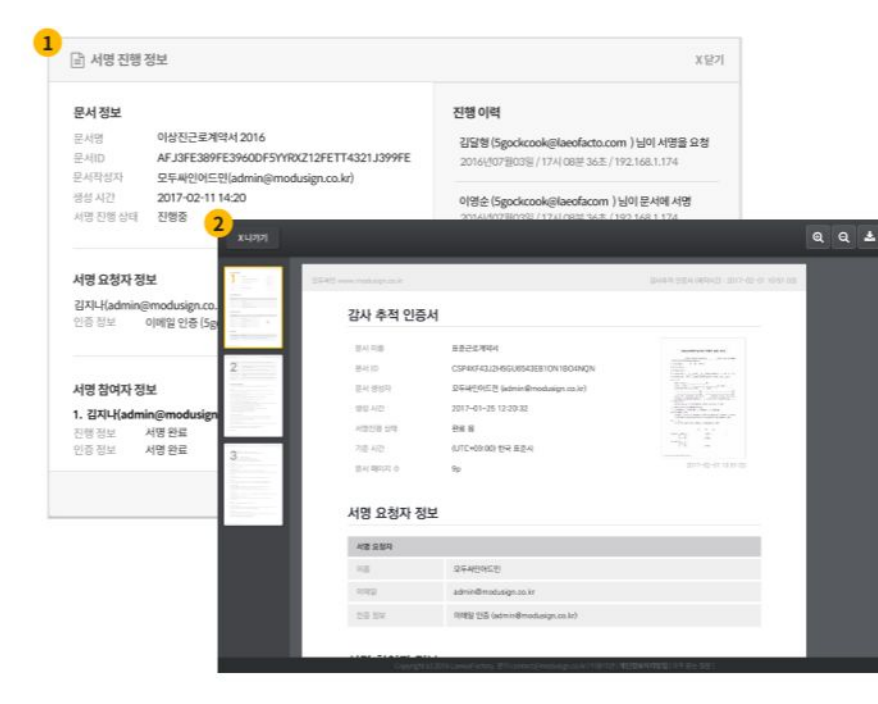

#### 모두싸인에서 정보 확인

모두싸인에 가입된 회원의 경우, 이메일 뿐만 아니라 모두싸인을 통해 서명 완료 문서와 감사 추적 인증서를 확인/다운로드할 수 있습니다.

### 1 서명 진행 정보

서명 진행과 관련된 중요한 정보를 확인할 수 있습니다.

2 감사 추적 인증서

서명 진행 정보에서도 감사 추적 인증서를 확인하거나 다운로드 할 수 있습니다.

### **9. 서명 완료** - 문서 및 첨부파일 확인

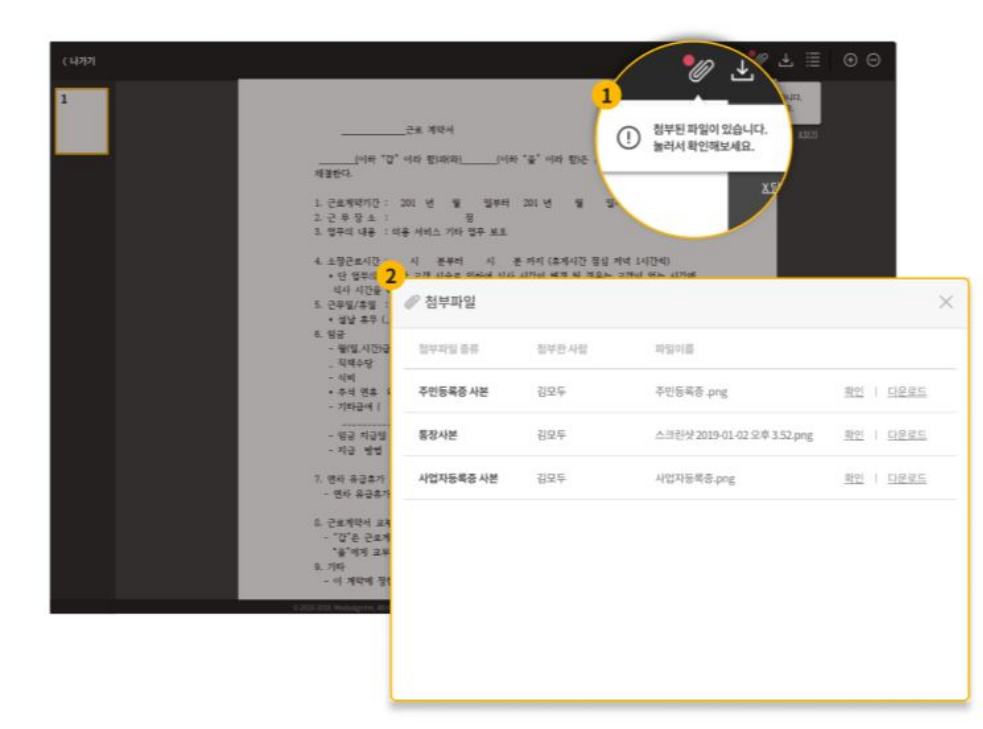

### 첨부파일 확인하기

해당 문서에 첨부파일이 요청되어, 참여자에 의해 파일이 첨부된 경우 파일을 다음과 같이 확인할 수 있습니다.

### 1 첨부파일 알림

서명 중이거나 서명이 완료된 문서 페이지에 접속하면 상단에서 첨부파일이 있다는 알림이 나타납니다.

첨부파일 목록 2

첨부파일이 있을 경우, 해당 메뉴 버튼을 누르면 각각의 첨부파일을 확인하거나 다운로드할 수 있습니다.

## **폴더기능** 이용방법

### 물더 서비스 소개

| MODUS/GN    | 내 문서 서방요함 및 전형상태                       | 토북인방수 120대, 원동원 문서동 <u>보관 정권</u> 리왕수 있습니다.      |          |                            |
|-------------|----------------------------------------|-------------------------------------------------|----------|----------------------------|
| 사락바기        | 10 BC(44 + 1                           | 문문 성제 · 문서 이용 · 20차 미사로 감하- C,                  |          |                            |
| 27d         | 1 - x2 848<br>× 1059 84 147<br>16 1021 | ±.eom                                           | #12      | 1000 85 42                 |
| ા પ્રદય     | 10 W1251<br>10 W1251                   | 2018년 근로개박서_집모두<br>응모두                          |          | 2018.08.07<br>519.54:29    |
| 9 UER       |                                        | 나의 서명을 기다리고 있습니다.<br>1. 집모두(modu,@modu.ca.kr) ( |          |                            |
| ∎ 24807     | • 2 •                                  | ·····································           |          | #Utifurg(inact) (or)       |
| \$ 40550    | □ 0 22 N± N                            | <mark>②</mark> 거월하기                             |          |                            |
| 48<br>27019 |                                        | <b>비스트 가</b> 박서<br>중요두                          | 10 TT 31 | 2013), 01, 23<br>21# 02:17 |
|             | · • • • • • • •                        | <b>#\$\$\$7.444.878</b><br>878.8445             |          | 2019-01-21<br>2/#10/25     |
|             | 📄 🔹 প্রবাধন্ত বসাই                     | 2019년 프라인HM에서_Jessica<br>jessics, 모두바인          |          | 2019.01.15<br>52年0357      |
|             | <ul> <li>୬ ଏସ ଏଥିସମାହି :</li> </ul>    | 2019년 프라콘서계학사, carin<br>carlo, 모두 4만            |          | 2015-01-15<br>SF#-03.16    |
|             | · · · · · · · · · · · · · · · · · · ·  | <b>२वत्रव</b><br>(?idjn                         |          | 2015-01-15<br>9:# 03:16    |
|             |                                        | <b>용역계약서</b><br>(히미란스))                         |          | 2018.01.15<br>97#12907     |

#### 문서를 폴더로 분류하여 체계적으로 관리하기

종류에 맞게 문서를 분류하고 관리할 경우, 폴더 기능을 사용하면 문서를 더욱 효과적으로 관리할 수 있습니다.

### 1 폴더 목록

폴더 선택을 클릭하면, 모든 폴더 목록을 확인할 수 있습니다.

### <mark>2</mark> 설정

폴더 이름 바꾸기, 순서 변경, 새로운 폴더 추가 등 폴더를 보다 체계 적으로 관리할 수 있습니다.
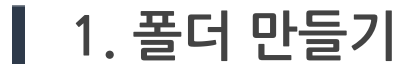

| 늘 풀더 선택 ▼ 모든 상         | (태 🔻             | 20자 이내로 검색해 주세요.    | Q |
|------------------------|------------------|---------------------|---|
| 모든 문서로 돌아가기<br>🖿 영업 3팀 |                  | 문서 이름               |   |
| lia 영업 2팀              | 32 주식회사 :        | 22 주식회사 로아패토리 제휴계약서 |   |
| = 0010                 | <b>32</b> 주식회사 1 | 로아패토리 제휴계약서         |   |
|                        | 재용 근로계약          | ŧM                  |   |
|                        | 0 모두싸인 비         | I밀유지계약서             |   |
| *                      | 생                |                     |   |

| 더 설정                          | × |
|-------------------------------|---|
| 10.443.38                     |   |
| 10/992 2E                     |   |
| No 92 15                      |   |
|                               |   |
|                               |   |
|                               |   |
|                               |   |
|                               |   |
| <ul> <li>세 봄다 추가하기</li> </ul> |   |
|                               |   |

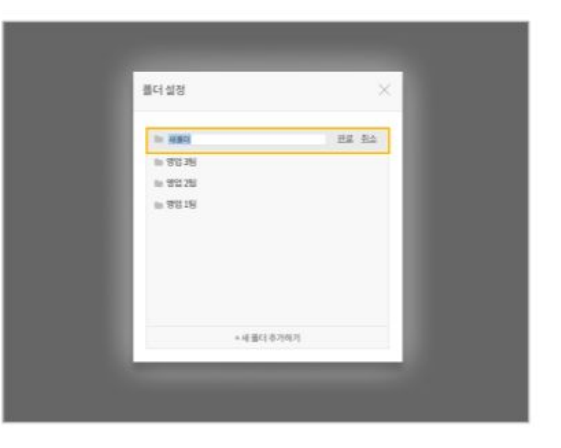

1 설정을 통한 폴더 만들기

문서 목록 위 좌측 "폴더 선택" 드롭다운을 클릭한 후, 하단의 [설정] 버튼을 클릭해 주세요.

2 새 폴더 추가하기 버튼

알림창 하단에 있는 [**새 폴더 추가하기**] 버튼을 클릭하면 새 폴더를 추가할 수 있습니다.

### 3 이름 설정

폴더 목록 가장 위에 새 폴더가 추가됩니다. 이름을 수정하고, 완료를 누르면 원하는 폴더가 추가됩니다. \*단, 폴더 이름이 중복되는 경우 추가할 수 없습니다.

### **2. 폴더로 문서 이동** - 문서 선택

| MODUS/GN         | 내문           | 서                               |                                     |         |                          | 🔞 도움말                  |
|------------------|--------------|---------------------------------|-------------------------------------|---------|--------------------------|------------------------|
| 서명요칭하기           | 모든 (         |                                 | WE TANKNO - REPORT                  |         |                          | 1.1208-01.5            |
| 0건<br>총 잔여 서명 요청 | 2 전역<br>1 [] | 색안 문서 (3) ( <u>미동아기</u> )<br>상태 | 비 <u>식제야기 너도가</u> ~<br>문서 이름        | 위치      | 마지막 활동 시간                | × <u>선택 쉬소</u><br>추가메뉴 |
| 사용광 충전하기>        |              | ● 내 서명 필요                       | [샘플] 표준 근로계약서<br>FDF, fgh           | 🖿 기본 폴더 | 1일전                      |                        |
| ▶ 문서<br>『』 템플릿   | <b>V</b>     | ● 상대 서명 대기 중                    | [샘플] 표준 근로계약서<br>FDFD               | 🖿 기본 폴더 | 1일전                      | ]                      |
| 🖬 대량전송           |              | ● 내 서명 필요                       | [ <b>샘플] 서명요청 체험문서</b><br>이혜원(Riri) | 🖿 기본 폴더 | 2일전                      |                        |
| 문서 편집기 ポ 사이/도작   |              | ● 내 서명 필요                       | [샘플] 개인정보 수집 이용 동의서<br>이해원(Riri)    | 🖿 기본 폴더 | 2일전                      |                        |
| ✓                |              | ● 상대 서명 대기 중                    | [생플] 표준 근로계약서<br>dd                 | 🖿 기본 폴더 | 2021.10.21<br>오후 04:07   |                        |
| B 서식검색 IZ        |              | ✔ 완료된 문서                        | [테스트전송] 계약서<br>이혜원                  | 🖿 ㅎ리리   | 2021. 10. 15<br>오전 11:04 |                        |

분류할 문서 선택

문서 목록 왼쪽에 체크 박스가 나타납니다.특정 폴더로 분류할 문서들을 선택해 주세요.

#### 2 이동 버튼 > 폴더 선택

문서 선택이 완료되었으면, 상단의 **[이동하기]** 버튼을 클릭해 주세요.

폴더 선택

문서들을 분류할 폴더를 선택해 주세요. 폴더에서 분류를 해제하고 싶은 경우, "폴더 지정 없음"을 클릭합니다. 폴더 선택이 끝나면 하단의 **[완료]** 버튼을 클릭하세요. 폴더로 이동한 문서들은 어떤 폴더에 속해있는지 확인할 수 있고 폴더에 속해있지 않은 문서와 구분할 수 있습니다. \*각 문서는 1개의 폴더에만 속할 수 있습니다. 여러 개의 폴더에 한 문서가 포함될 수 없습니다.

2 분류된 문서 확인

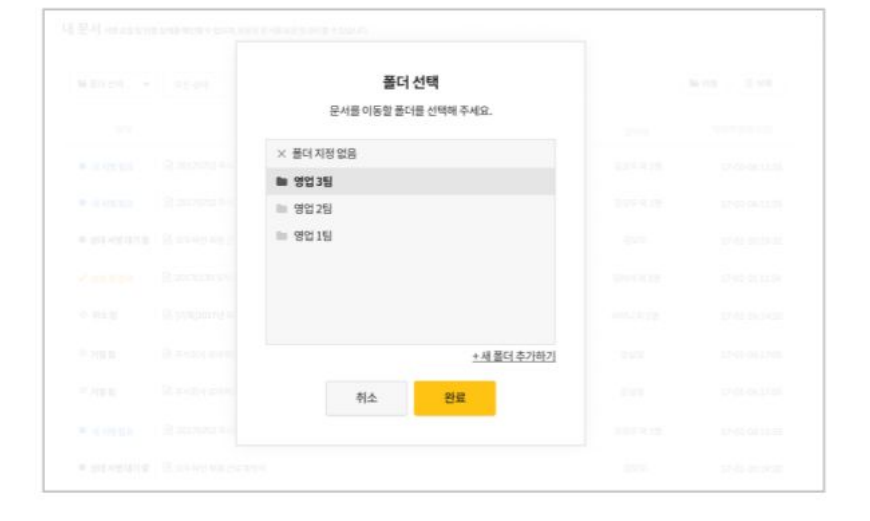

| _ |                                         |                               |       |                          |
|---|-----------------------------------------|-------------------------------|-------|--------------------------|
| - | 10.00 M + 1                             | D 114400 + 200 011 + 200 013  |       |                          |
|   | D #4                                    | 2008                          | 좋더    |                          |
|   |                                         | 28499(295<br>555              | 영업3팀  | 2020-06-10<br>1999-0250  |
|   |                                         | 2006/28.914_2004<br>2100      | 영업 3팀 | 20197-01.38<br>2-9-11.66 |
|   |                                         | 2009 (2444-1819)<br>2111      | 영업 2팀 | 2010-03.25<br>318-12.15  |
|   | · • = = = = = = = = = = = = = = = = = = | 1015<br>1015                  | 영업1팀  | 2010 HL 25<br>10 W ALSI  |
|   |                                         | 16-15 TEN                     | 영업3팀  | 201.01.20<br>219(21)     |
|   | -                                       | 212.2145<br>#250.444.858      |       | 2020 RE.D.<br>UK MAD     |
|   |                                         | and relieves here             |       | 2029 AL UK<br>1049 OLLY  |
|   |                                         | Mand Roll and Article Control |       | 2024 R. 10<br>21# 2016   |
|   |                                         |                               |       | 3529.94.33<br>32.9733.00 |
|   |                                         |                               |       |                          |

### **2. 폴더로 문서 이동** - 폴더 선택 및 이동 완료

### **3. 폴더 관리** - 폴더 이름 / 순서 변경

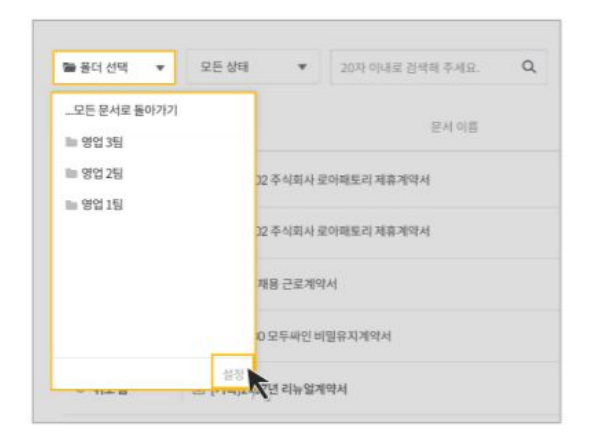

| 플더설정 ×       |  |
|--------------|--|
| 는 명업3명 관료 원소 |  |
| 11 90 25     |  |
| 10 영업 1명     |  |
|              |  |
|              |  |
|              |  |
|              |  |
|              |  |
| + 새 볼더 주가이기  |  |
|              |  |

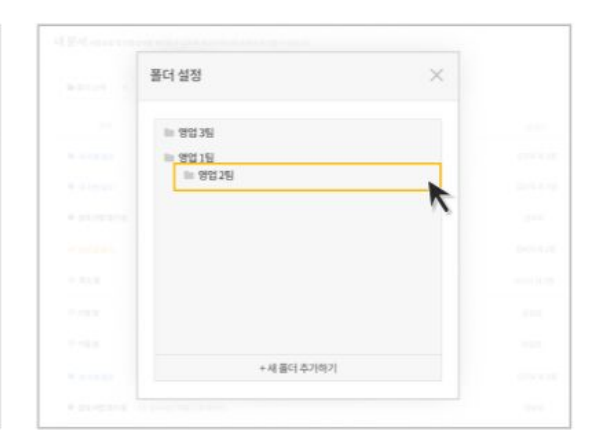

폴더 설정 1

문서 목록 위 좌측 "폴더 선택" 드롭다운을 클릭한 후, 하단의 [설정] 버튼을 클릭해 주세요. 2 폴더 이름 변경

이름을 변경할 폴더에 마우스 포인터를 올려주세요. 수정을 클릭하면 이름을 바꿀 수 있습니다. 원하는 이름으로 변경한 후, 완료를 클릭해 주세요.

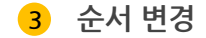

폴더를 클릭한 채 원하는 순서로 드래그하면, 폴더의 순서를 바꿀 수 있습니다.

**3. 폴더 관리** - 폴더 삭제

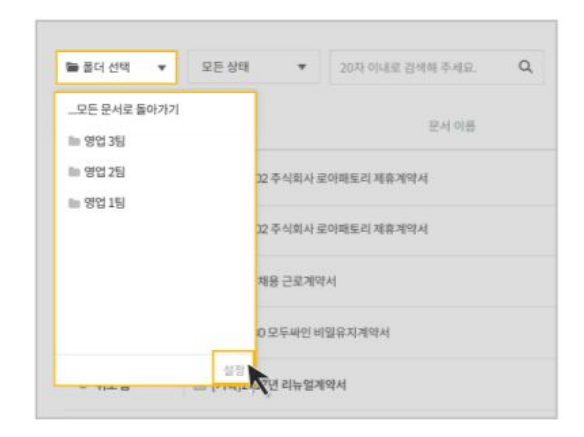

| 폴더 설정     | ×     |  |
|-----------|-------|--|
| 는 영업 3월   | 순정 성제 |  |
| ⊨ 영업 2팀   | K     |  |
| ※ 영업 1명   |       |  |
|           |       |  |
|           |       |  |
|           |       |  |
|           |       |  |
|           |       |  |
| + 세 플더 추기 | (4)7) |  |

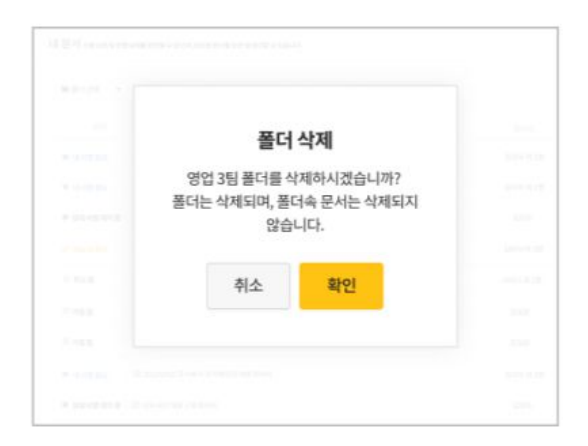

폴더 설정 1

문서 목록 위 좌측 "폴더 선택" 드롭다운을 클릭한 후, 하단의 [설정] 버튼을 클릭해 주세요. 2 삭제 폴더 선택

삭제할 폴더에 마우스 포인터를 올려주세요. 우측의 **[삭제]** 버튼을 클릭합니다.

폴더 삭제 3

폴더 삭제를 한번 더 물어보는 알림창이 나타나면 [확인] 버튼을 클릭하여 폴더를 삭제할 수 있습니다.

\*폴더를 삭제해도, 문서는 삭제되지 않습니다.

# **템플릿** 이용방법

┃ 템플릿 서비스 소개

| MODUS/GN               | 내 템플릿 지주사용하는 문서를 명들했으로 지장하여 필요할 데이다 제사용할 수 있습니다. 지금은 부패로 제공합니다. |                               | 0 589                   |
|------------------------|-----------------------------------------------------------------|-------------------------------|-------------------------|
| 시작하기                   | 행동성 이동을 함께 Q                                                    |                               |                         |
| <b>500</b> ਕ           | - MERIOR                                                        | 영양시간                          | 미지데 수 문 시간              |
| 충찬여 서명 요정 <del>v</del> | C 2019년 단기 근료계약서 행동관                                            | 2018.08.28<br>9.# 11:50       | 2018.08.28<br>2.# 11.50 |
| ■ 내문서                  | □ 2019년 근로개약서 행물릿                                               | 2018.08.28<br>2.9.1150        | 2008.08.28<br>£98.11.50 |
| 다 명망릿                  | · · · · · · · · · · · · · · · · · · ·                           | 2018.08.28<br>9:# 11:50       | 2018-08-28<br>京尊 11:50  |
| 문서 편집기 사인/도착           | · · · · · · · · · · · · · · · · · · ·                           | 2018.08.28<br>9:0 11:50       | 2018.08.28<br>9:0 13:50 |
|                        | 🗌 🖸 용역계약서 명몰릿                                                   | 2018.08.28<br>2.0 11:50       | 2018.08.28<br>5:# 11.50 |
|                        | · · · · · · · · · · · · · · · · · · ·                           | 2018-08-28<br>9:10-50         | 2018.06.29<br>2章 11:50  |
|                        | □ 비밀유지계역사행출릿                                                    | 2018.08.28<br>9:#11:50        | 2018.08.28<br>5:# 12.50 |
|                        | · · · 구매계역사 명풍짓                                                 | 2018-08-28<br>2/# 11:50       | 2018.05.28<br>9.# 11.50 |
|                        | [] 프라완서 계약서 영플릿                                                 | 2018, 08, 28<br>9, \$\$ 11:50 | 2018.08.28<br>京章 11:50  |
|                        | C) 근로개약서 행용것                                                    | 2018, 08, 28<br>92年11:50      | 2018:08:25<br>도무 12:50  |
|                        |                                                                 |                               |                         |

#### 반복되는 전자 계약 업무를 저장할 수 있는 서비스

여러 사람에게 각각 같은 계약서로 전송해야 할 경우, 매번 입력란 을 설정하기 번거로우셨다면 템플릿 서비스를 이용하여 더욱 효율 적으로 시간을 절약할 수 있습니다.

#### 템플릿 만들기

재사용할 문서 업로드 > 문서에 서명할 인원 수 저장 > 서명할 참여자의 입력란 설정 > 저장 완료!

### 1. 템플릿 만들기

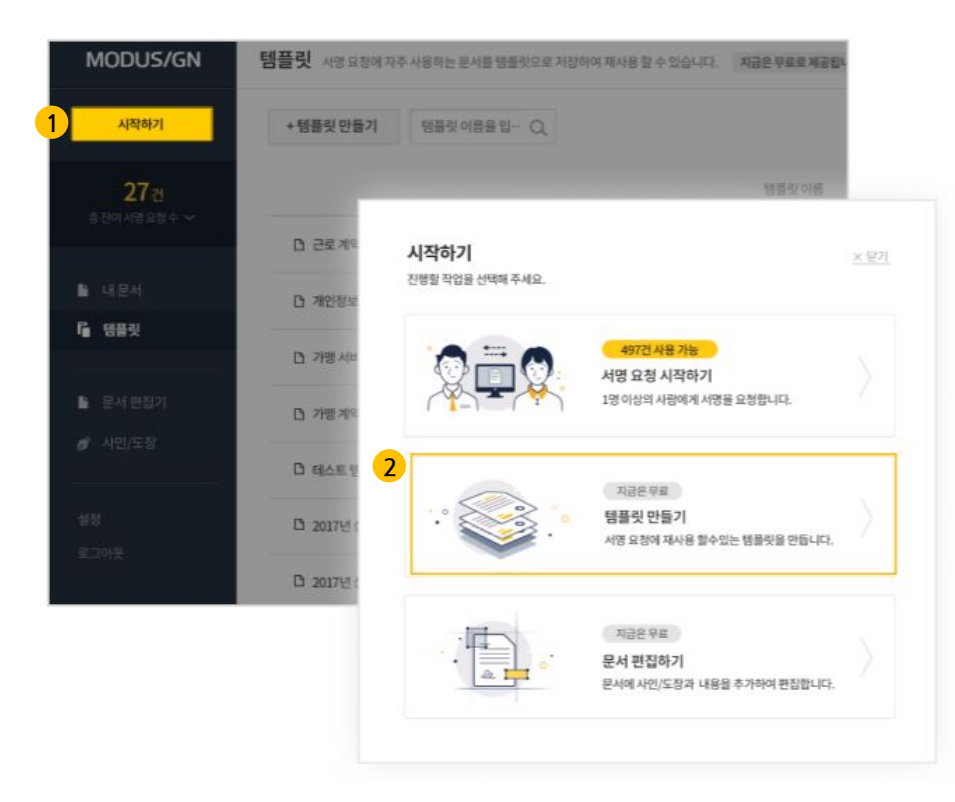

### 1 시작하기

왼쪽 사이드바 상단에 있는 [**시작하기**]를 눌러주세요.

2 템플릿 만들기

다음 작업을 물어보는 알림창이 나타납니다.여기서 [**템플릿 만들기**]를 눌러주세요.

## 2. 문서 업로드

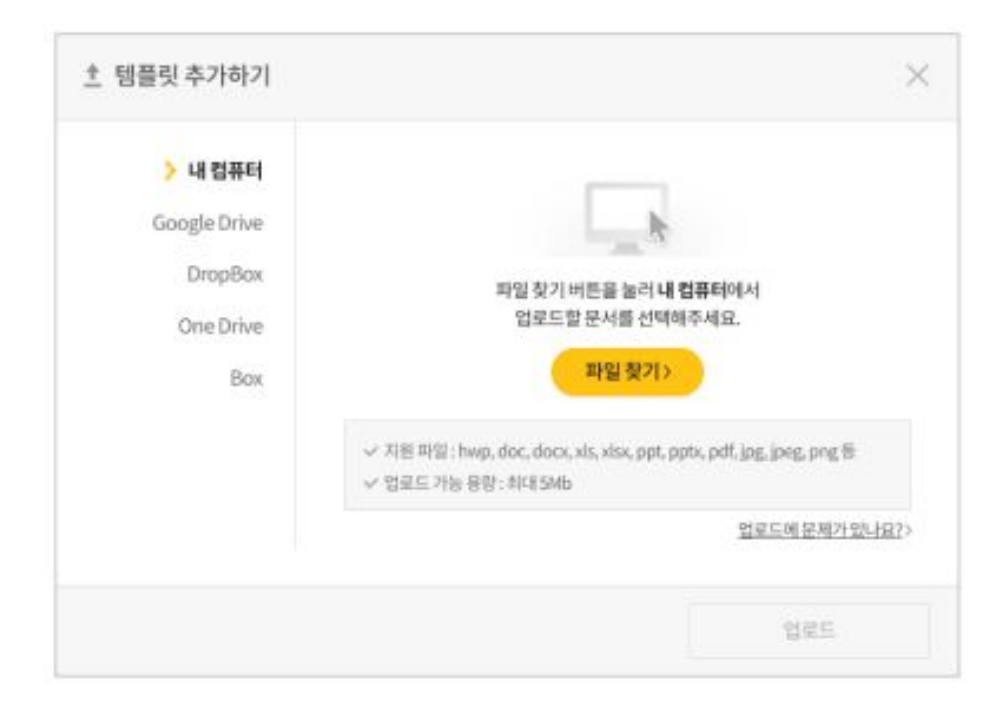

1 문서 업로드

자주 사용하는 문서를 선택하여 업로드해 주세요. 문서는 5MB를 넘지 않는 파일을 선택해 주세요.

### 3. 서명할 참여자 저장

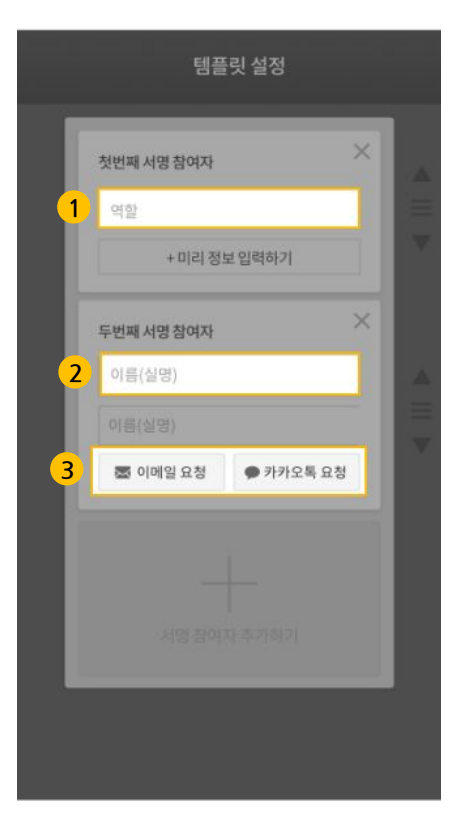

### 1 역할 저장(필수사항)

업로드한 문서에 서명할 참여자의 역할을 입력합니다. 역할을 입력하면 다음 입력란을 설정할 때, 각 역할에 맞는 입력란을 헷갈리지 않고 설정할 수 있으며 추후 템플릿을 이용할 때 참여자의 순서를 명확하게 판별할 수 있습니다. (예시: 사업주/근로자, 투자사/투자자, 임대인/임대차)

#### **2** 이름(선택사항)

특정 순서의 서명할 사람이 항상 정해져 있는 경우, 미리 저장해둘 수 있습니다.

### 3 이메일 또는 휴대폰 번호(선택사항)

특정 순서의 서명할 사람이 항상 정해져 있는 경우, 그 참여자의 이메일 주소 또는 휴대폰 번호 (카카오톡 알림톡 전송)를 미리 저장해둘 수 있습니다.

### 4. 입력란 설정 및 저장

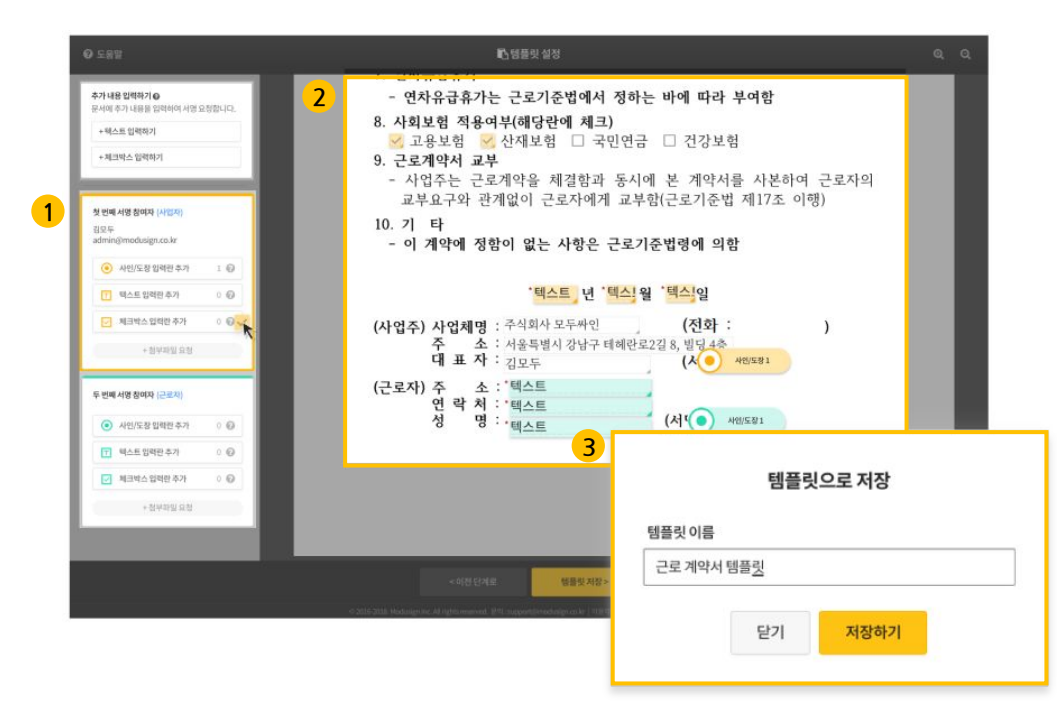

### 1 참여자 입력란 설정

앞 단계에서 설정한 역할을 확인한 후, 해당 참여자가 사인하고 내용을 입력해야 할 위치에 입력란을 미리 설정할 수 있습니다.

#### 2 요청자의 내용 추가

문서에 필요한 추가 내용을 입력할 수 있습니다. - 텍스트

- 체크박스

3 템플릿 이름 설정

원하는 이름으로 수정한 후, [저장하기] 버튼을 눌러주세요.

### | 템플릿 활용

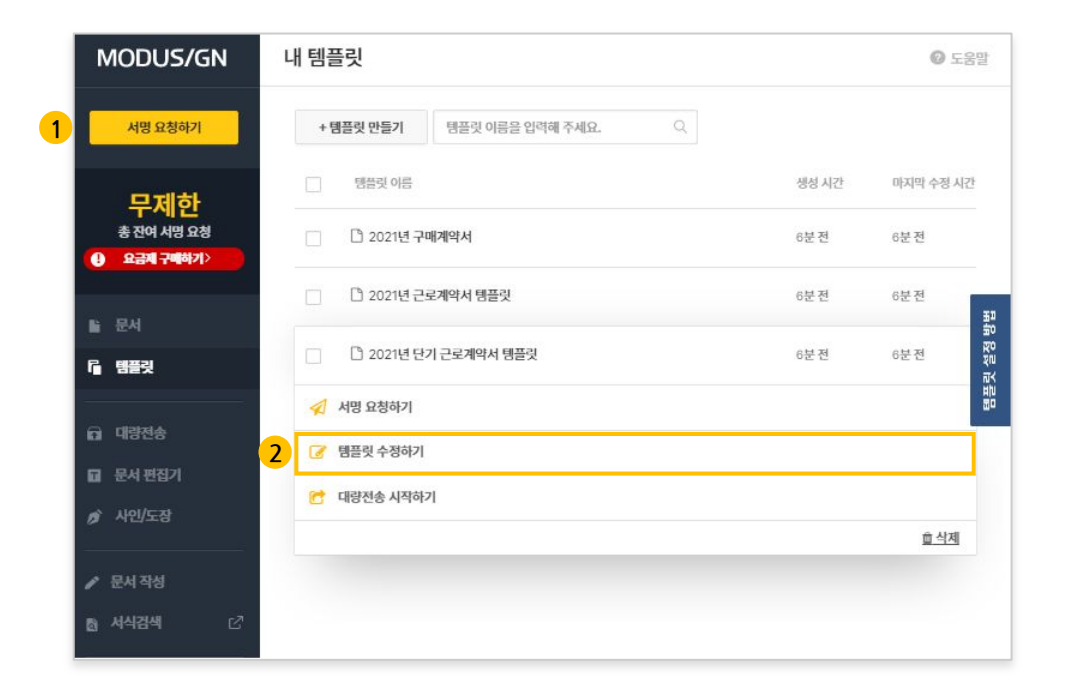

#### 1 서명 요청하기(전자계약)

전자 계약시 저장한 템플릿을 사용할 수 있습니다. 템플릿 저장 시 설정한 참여자와 입력란이 모두 그대로 저장되어 있어 추가적 으로 필요한 부분만 설정하고 서명 요청을 더욱 간단히 할 수 있 습니다.

2 템플릿 수정하기

템플릿은 저장한 이후로도 계속해서 수정할 수 있습니다.

# **문서편집기** 이용방법

### ┃ 문서 편집 서비스 소개

| MODUS/GN                                    | 문서 편집기 문서에 사인/도장과 텍스트를 입력하고, 서명 요청 또는 템플릿으로 활용할 수 있습니다. 저글은 무료로 제공됩니다.                              | 0 도움말                  |
|---------------------------------------------|----------------------------------------------------------------------------------------------------|------------------------|
| 시작하기                                        | 편집 문서 이름을 오 Q                                                                                       |                        |
| <b>500</b> ਟ                                | - 평양문서이름         상태                                                                                 | 마지막 활동 시간              |
| 중 산며 서영 묘정 🗸                                | □ □문세                                                                                               | 2018.08.27<br>오亭 05:07 |
| 탈 내문서<br>隋 제프리                              | □ D #184A1                                                                                          | 2018.08.27<br>오후 05:07 |
|                                             | <ul> <li>· · · · · · · · · · · · · · · · · · ·</li></ul>                                            | 2018.08.27<br>公平 05:07 |
| <ul> <li>문서 편집기</li> <li>/ 사인/도장</li> </ul> | <ul> <li>Диениз</li> </ul>                                                                          | 2018.08.27<br>오苹 05:07 |
| 설정                                          | 가예계약서 편집                                                                                            | 2018.08.27<br>오후 05:07 |
| 로그아웃                                        | □ 수정문41                                                                                             | 2018.08.27<br>오후 05:07 |
|                                             | □ 수정문서2                                                                                             | 2018.08.27<br>空亭 05:07 |
|                                             | · · · · · · · · · · · · · · · · · · ·                                                               | 2018.08.27<br>오후 05:07 |
|                                             | · · · · · · · · · · · · · · · · · · ·                                                               | 2018.08.27<br>오후 05:07 |
|                                             | □ 수정한 문서                                                                                            | 2018.08.27<br>오후 05:07 |
|                                             |                                                                                                    |                        |
|                                             | © 2016-2019. Modusign Inc. All rights reserved. 문의 : support@modusign.co.kr  이용약관   개안정보처리방험   고객센터 |                        |

#### 문서 위에 내용 또는 사인, 도장 추가하기

문서에 내용을 입력해야 하거나, 사인/도장을 입력하고 싶을 때 사용하는 기능입니다. 다음 기능을 문서에 제한없이 입력할 수 있습니다.

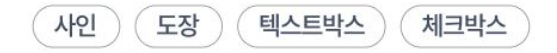

\*문서 편집을 이용하여 입력하는 사인, 도장, 내용은 전자 계약으로 진행되지 않습니다. 문서 편집기는 법적 효력을 가지지 않는 단순한 편집 기능입니다.

### 1. 문서 편집 시작하기

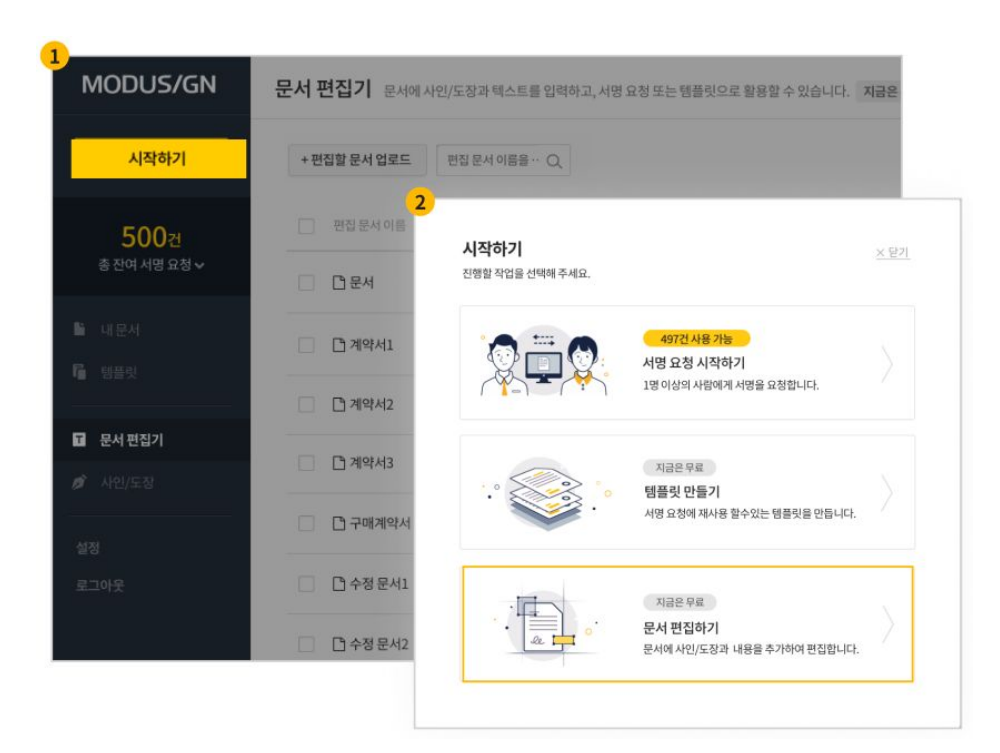

### 1 시작하기

왼쪽 사이드바 상단에 있는 **시작하기**를 눌러주세요.

### 2 문서 편집하기

다음 작업을 물어보는 알림창이 나타납니다.여기서 문서 편집하기를 눌러주세요.

### 2. 편집할 문서 업로드

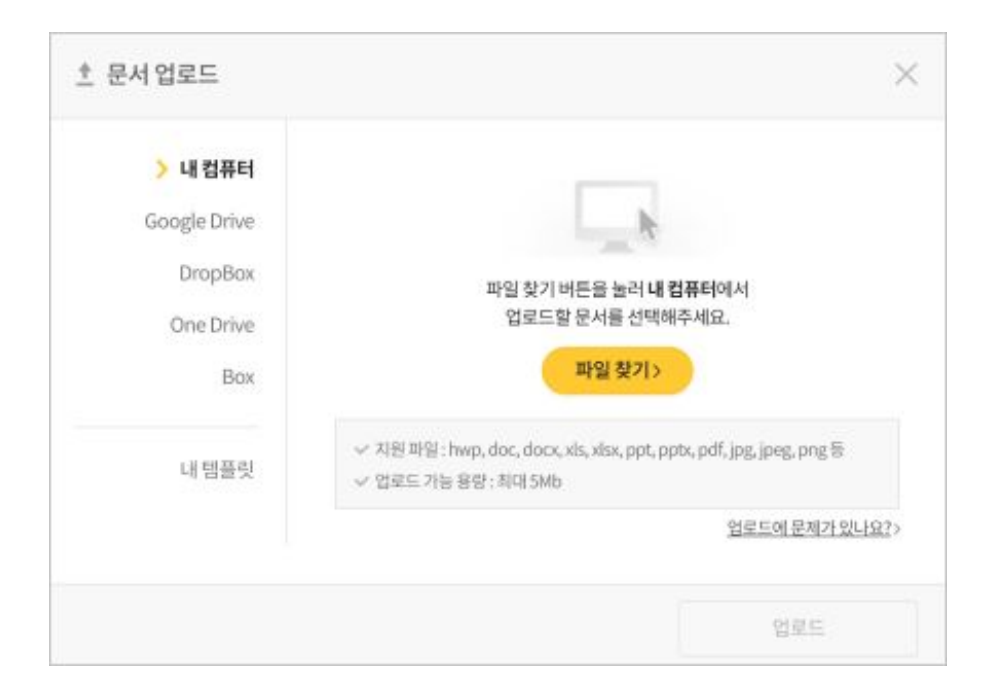

1 문서 업로드

문서 업로드창에서 **파일 찾기**를 눌러 편집할 문서를 업로드하고, 아래에 있는 **[업로드]** 버튼을 누르면 편집할 준비가 완료됩니다.

### 3. 문서 편집하기

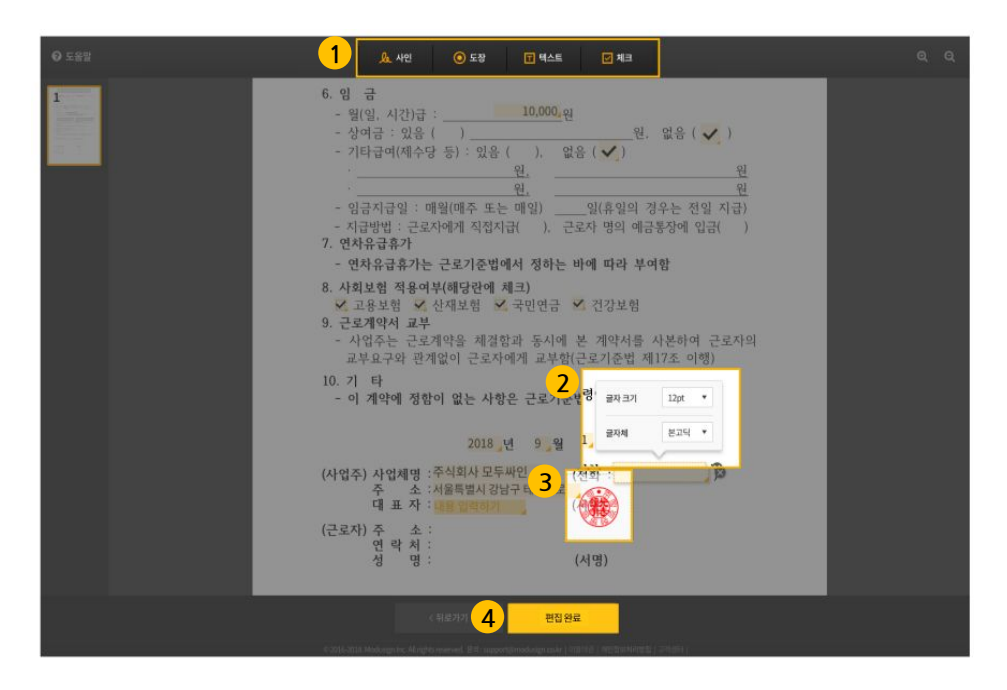

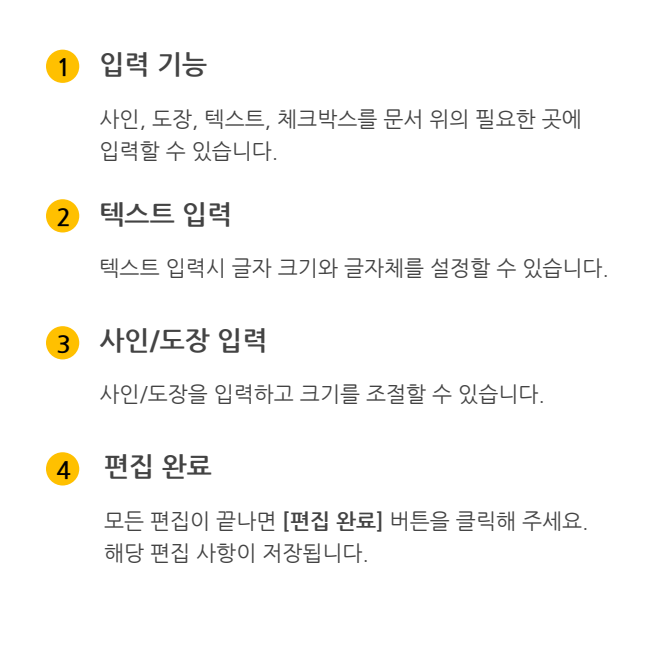

### ┃ 편집 문서 활용

| + 편집할 문서 업토 1 편집 문서 이름을 입력해 주세요. Q    |    |                        |
|---------------------------------------|----|------------------------|
|                                       | 상태 | 마지막 활동 시간              |
|                                       |    | 2018.08.27<br>오후 05:07 |
| · · · · · · · · · · · · · · · · · · · |    | 2018.08.27<br>오후 05:07 |
| □ <mark>□</mark> 계약서2                 |    | 2018.08.27<br>오후 05:07 |
| · 수정한 계약서                             |    | 2018.08.28<br>足卒 02:14 |
| 🧭 문서 편집하기                             |    |                        |
| 🦉 서명 요청 시작하기                          |    |                        |
| N 템플릿으로 만들기                           |    |                        |
| 🛓 다운로드                                |    |                        |
|                                       |    | 會식                     |

#### 1 검색

편집한 문서를 검색하여 문서를 쉽게 찾을 수 있습니다.

#### 2 문서 편집하기

편집한 문서에 추가할 내용이 더 있는 경우, 다시 편집 가능합니다. 단, 편집을 하기 전 문서로 되돌릴 수 없습니다.

#### 3 서명 요청하기(전자계약)

편집한 문서로 전자 계약 시 바로 이용할 수 있습니다. 주로 계약서에 추가되어야 할 내용이 있는 경우, 편집하고 계약서를 전송하기 편리 합니다.

#### 4 템플릿으로 만들기

편집한 문서에 서명할 참여자들을 저장해놓고, 참여자의 입력란을 함께 저장할 수 있는 템플릿으로 만들 수 있습니다.

5 다운로드

문서를 편집한 후, 다운로드할 수 있습니다.

# 이메일 맞춤 브랜딩 이용방법

이메일 맞춤 브랜딩 소개

| Avere     Description       Allow of sub-time     Margin Angle Angle Margin       Allow of sub-time     Margin Angle Angle Margin       Allow of sub-time     Margin Angle Angle Margin       Allow of sub-time     Margin Angle Angle Margin       Allow of sub-time     Margin Angle Angle Margin       Allow of sub-time     Margin Angle Angle Margin       Allow of sub-time     Margin Angle Angle Margin       Allow of sub-time     Margin Angle Angle Margin       Allow of sub-time     Margin Angle Angle       Allow of sub-time     Margin Angle Angle       Allow of sub-time     Margin Angle Angle       Allow of sub-time     Margin Angle Angle       Allow of sub-time     Margin Angle Angle       Allow of sub-time     Margin Angle Angle       Allow of sub-time     Margin Angle Angle       Allow of sub-time     Margin Angle Angle       Allow of sub-time     Margin Angle Angle       Allow of sub-time     Margin Angle       Allow of sub-time     Margin Angle       Allow of sub-time     Margin Angle       Allow of sub-time     Margin Angle       Allow of sub-time     Margin Angle       Allow of sub-time     Margin Angle       Allow of sub-time     Margin Angle       Allow of sub-time     Margin Angle       Allow of sub                                                                                                    | MODUS/GN                             | -        | and a second                                                                                                    |  |
|----------------------------------------------------------------------------------------------------|--------------------------------------|----------|----------------------------------------------------------------------------------------------------|--|
| 360<br>A or ray = 1     and (() or (())     and (() or (())     and (() or (())       1     and (() or (())     and (() or (())     and (() or (())       1     and (() or (())     and (() or (())     and (() or (())       1     and (() or (())     and (() or (())     and (() or (())       1     and (() or (())     and (() or (())     and (() or (())       1     and (() or (())     and (() or (())     and (() or (())       1     and (() or (())     and (() or (())     and (() or (())       1     and (() or (())     and (() or (())     and (() or (())       1     and (() or (())     and (() or (())     and (() or (())       1     and (() or (())     and (() or (())     and (() or (())                                                                                                    | Ame                                  |          | 410c 024488 <b>98.69</b> 2                                                                                                    |  |
| Image: service service | 360<br>Antoniata                     | 이제일 순박!  | 5 0495-592-89-951<br>0495-5924-06-25494 045452-0495<br>-502-5528-6293-556-52-0455<br>-5492-2005-5                                                                                                    |  |
| 4440 00 00 00 00 00 00 00 00 00 00 00 00                                                                                                    | 3 mm<br>2 mm<br>2 mm<br>2 mm<br>2 mm |          | Control     MODUS-CON       Control     Maccinerationals       Control     Maccinerationals       Control     Excesse       Control     Index       Control     Index       Control     Index       Control     Index       Control     Index |  |
| and Ali gar were rear of a                                                                                                    |                                      |          | REAL REALINGS                                                                                                    |  |
| 1.000                                                                                                    |                                      | 1045 B.C | Ba web-untrol G                                                                                                    |  |

| MODUS/GN                 |                                                   | 04421964595 |  |
|--------------------------|---------------------------------------------------|-------------|--|
|                          | 서명할 차례 입니다.                                       |             |  |
|                          | 사람 정보원 확인에 주석되<br>인데 바람을 누양한 사람을 수 있는 바이지를 지원합니다. |             |  |
| 84.98                    | elli interne                                      |             |  |
| 418 12 18 4<br>418 19 44 | RSB (wydrodagraski)<br>( HSF indugraet cont       |             |  |
| ABRANDE                  | eg uner up orginalizer we unt-const               |             |  |

#### 이메일 - 맞춤 브랜딩 서비스

전자계약 이메일에 드러나는 보내는 사람, 로고, 설명글, 이메일의 전체적인 느낌을 우리 회사만의 브랜드로 변경할 수 있는 서비스입니다.

## 1. 이메일 스타일 설정

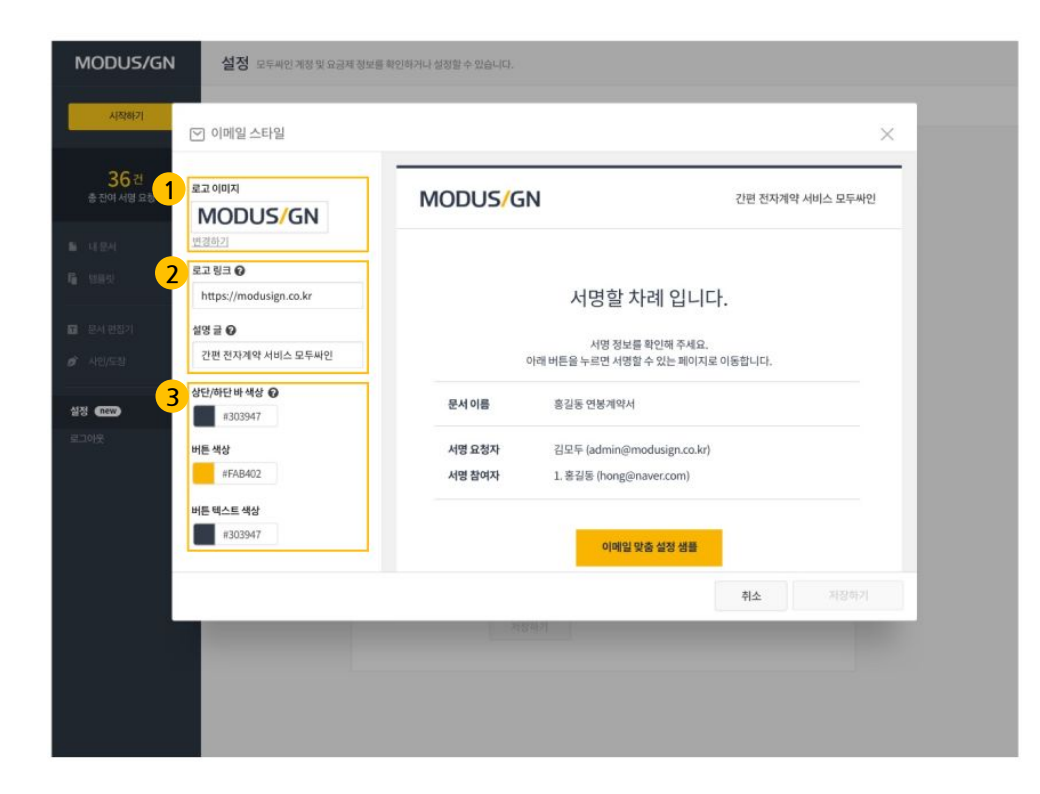

### 1 로고 이미지

가로 250px \* 세로 80px, 크기 300KB 이하의 로고 파일을 업로드 하여 이메일 내부의 로고를 변경합니다.

### 2 로고 링크 및 설명글

로고 링크는 로고를 클릭했을 때, 이동할 페이지 주소를 입력할 수 있습니다. (선택사항) 설명글은 로고 오른 편에 나타나는 간단한 설명을 의미합니다. (선택사항)

3 색상

브랜드와 어울리는 색상으로 변경합니다.

### 2. 이메일 발신정보 설정

| MODUS/GN                 | 설정 모두싸인 계정 및 요금제 정보를 확인하거나 ( | 일정할 수 있습니다.                                                     |                                                      |  |
|--------------------------|------------------------------|-----------------------------------------------------------------|------------------------------------------------------|--|
| 시작하기                     |                              | 내정보 요금지                                                         | 1/01용권 <b>맞춤보랜딩</b>                                  |  |
| 36 건<br>총 전여 서명 요청 🗸     | 이메일 스타일                      | 이메일 스타일 - 맞춤 브란<br>이메일 스타일에서는 전<br>스타일, 소개글 등을 변경<br>자세히 일아보기 > | 방당<br>자계약 이메일의 로그 이미지,<br>향할 수 있습니다. (카카오 알림독 적용 볼가) |  |
| 탈 내문서                    |                              |                                                                 |                                                      |  |
| 稿 相前出                    |                              | 로고 이미지                                                          | MODUS/GN                                             |  |
| 🖬 - 문서 면접기               |                              | 로고 링크<br>상영 글                                                   | https://modusign.co.kr<br>간편 전자계약 모두싸인               |  |
|                          |                              | 상단/하단 배 책상                                                      | <b>I</b> #2e3949                                     |  |
| 478 <b>6770</b><br>8.30% |                              | 버튼 해상<br>버튼 글 해상                                                | <pre>#ffc601</pre> #2e3949                           |  |
|                          |                              | 변경하기                                                            | <u>기본 설정으로 되돌리기</u>                                  |  |
|                          | 1 이메일 발신 정                   | 영보 보내는 사람 이름 😡                                                  |                                                      |  |
|                          |                              | 모두싸인                                                            |                                                      |  |
|                          |                              |                                                                 |                                                      |  |
|                          |                              |                                                                 |                                                      |  |

### 1 보내는 사람 이름

보내는 사람 이름을 기존 "모두싸인"에서 회사 이름으로 변경합니다.

### **3. 이메일 맞춤 브랜딩** - 활용

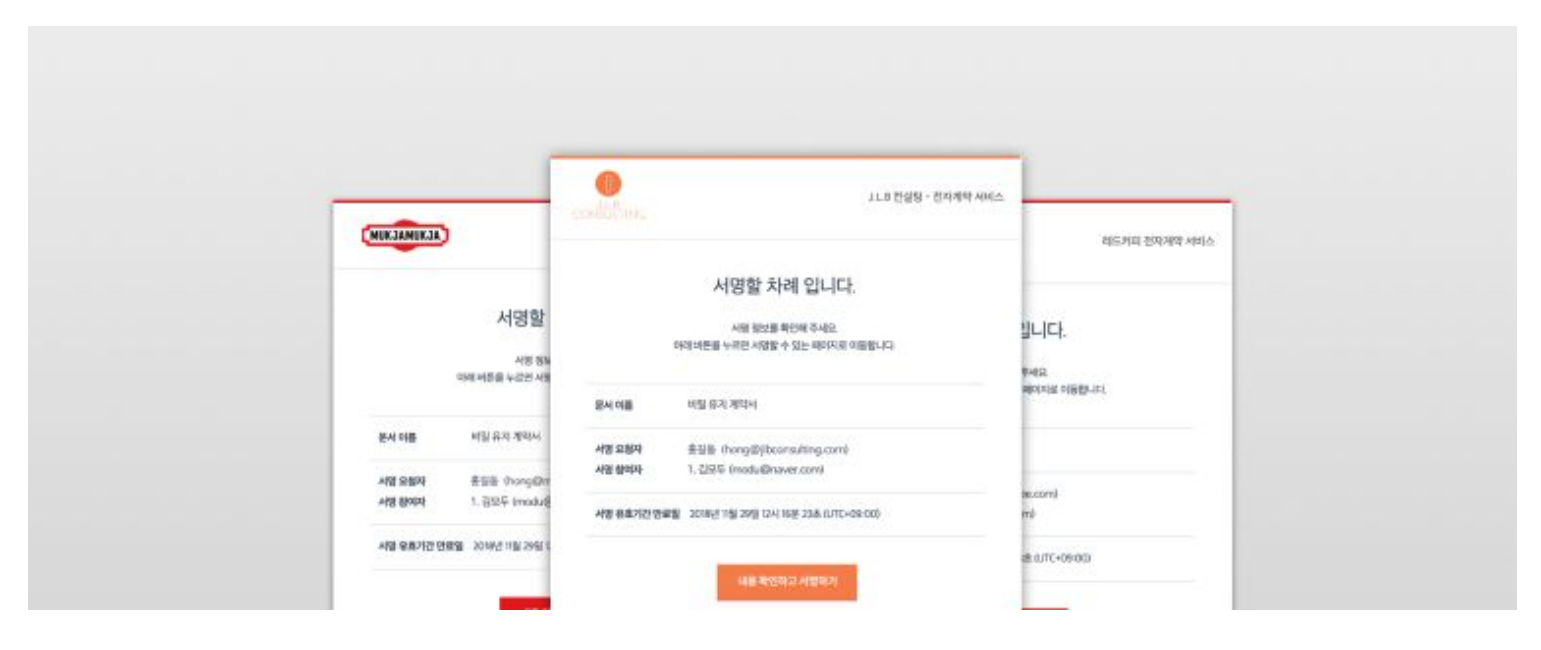

#### 맞춤 브랜딩한 전자계약 이메일

맞춤 브랜딩 서비스로 우리 회사에 맞는 이메일로 설정할 수 있습니다. 전자계약 이메일을 처음 받는 참여자에게 더욱 신뢰감을 줄 수 있는 회사의 브랜드로 설정해 보세요!

# **카카오톡 맞춤 브랜딩** 이용방법

### 1. 카카오톡 맞춤 브랜딩 - 소개 및 연동

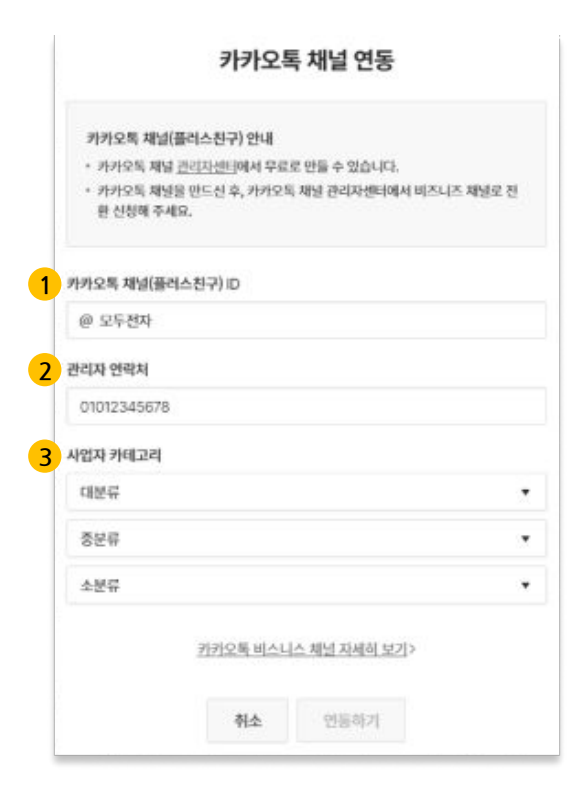

#### 카카오톡 - 맞춤 브랜딩 서비스

서명요청 시 발송되는 카카오 알림톡을 우리 회사의 채널로 보낼 수 있는 서비스입니다.

카카오톡 채널ID 연동할 카카오톡 채널ID를 입력합니다.

사업자 카테고리를 선택합니다.

카카오톡 채널의 관리자 연락처를 입력합니다.

관리자 연락처

3 사업자 카테고리

2

4 인증번호 입력하기

관리자 연락처로 전송된 인증번호를 입력합니다.

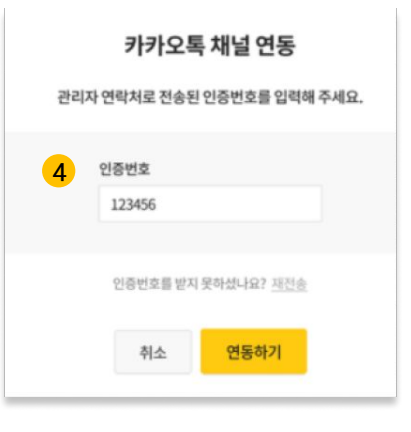

### **2. 카카오톡 맞춤 브랜딩** - 활용

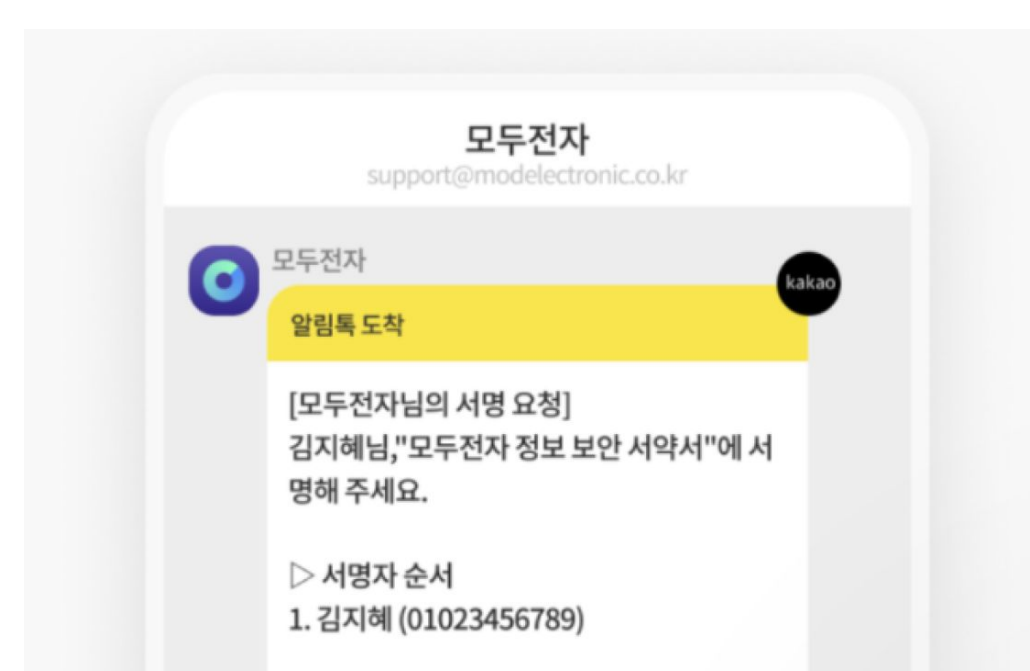

#### 맞춤 브랜딩한 전자계약 알림톡

전자계약(서명요청) 알림톡을 처음 받는 참여자에게 더욱 신뢰감을 줄 수 있도록 우리 회사의 카카오톡 채널로 전자계약을 진행해보세요!

# 대량전송 이용방법

동일한 양식의 문서를 여러 명에게 일괄적으로 서명 요청할 수 있는 기능입니다. 엑셀로 서명 참여자별 문서 세부 내용을 다르게 입력할 수 있어 근로계약, 연봉계약, 각종 동의서 등을 여러 명에게 보낼 때 업무 시간을 대폭 절감할 수 있습니다.

#### 대량전송 서비스

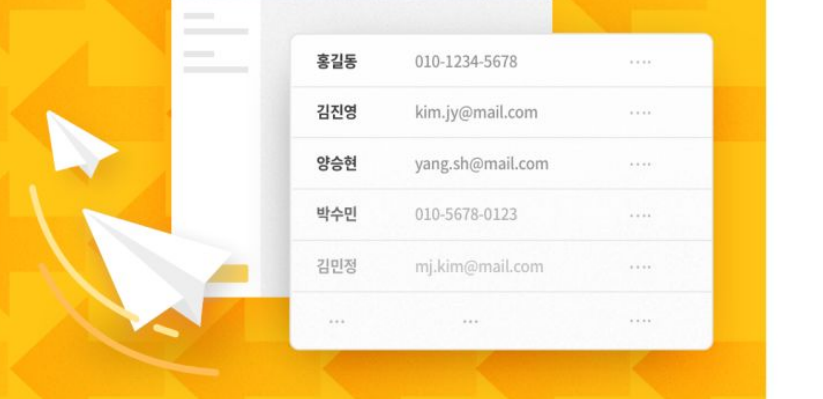

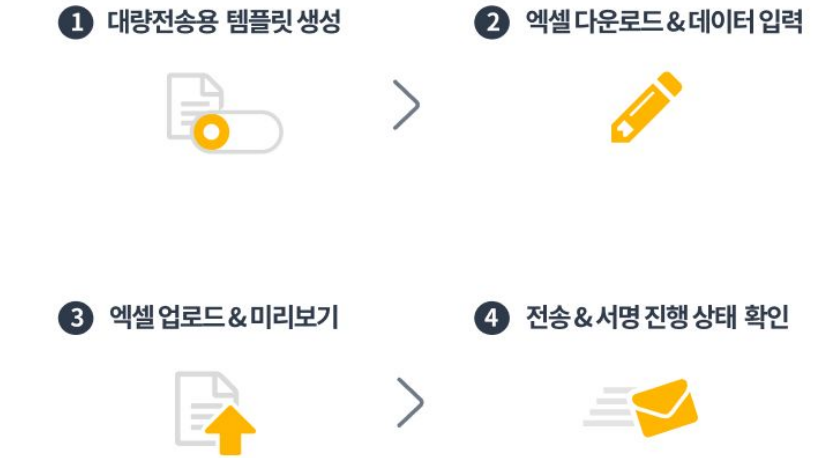

대량전송 소개

다.

추가 내용 입력하기 📀  $\times$ 첫 번째 서명 참여자 +텍스트 입력하기 근로자 +체크박스 입력하기 +미리정보입력하기 제 2조 (담당업무 및 연봉) 을의 주된 업무는 <sup>추가할 내용을 입력하세요.</sup> 이고. 여봉총액은 추가할내용을 입력하세요. 원으로 하다.

1 서명 참여자 - 역할 지정하기

대량전송용 템플릿의 [서명 참여자]는 위 예시

화면과 같이 '역할'만 지정합니다. 실제 참여자

들의 이름, 이메일 등의 정보는 추후 엑셀에서

\*역할 예시 1)근로, 연봉 계약서-근로자

역할 예시 2)입주자 동의서-입주자

일괄 입력합니다.

2 요청자 텍스트 위치 지정하기 문서에 추가 내용을 입력하여 서명 요청합니다.

문서 내에 참여자별로 다르게 입력할 내용은

추가 내용 입력하기의 [텍스트 입력하기] 박스

로 위치를 지정합니다. 해당 박스 안에 입력할

참여자별 세부 내용은 추후 엑셀에서 일괄 입력

합니다.

추후 서명 진행 시, 서명 참여자가 직접 입력할 텍스트의 위치와 사인/도장의 위치를 지정합니

| 💿 사인/도장 | 1 |
|---------|---|
| Ⅰ 텍스트   | 1 |
| ☑ 체크박스  | 0 |

3 참여자 텍스트 및 서명 위치 지정하기

| 1. | 대량전송 | - 전용 | 템플릿 | 생성 | (1단계/4단겨 |
|----|------|------|-----|----|----------|
|----|------|------|-----|----|----------|

### 2. 대량전송 - 엑셀 다운로드 및 데이터 입력 (2단계/4단계)

### 1 데이터 입력용 엑셀 다운로드

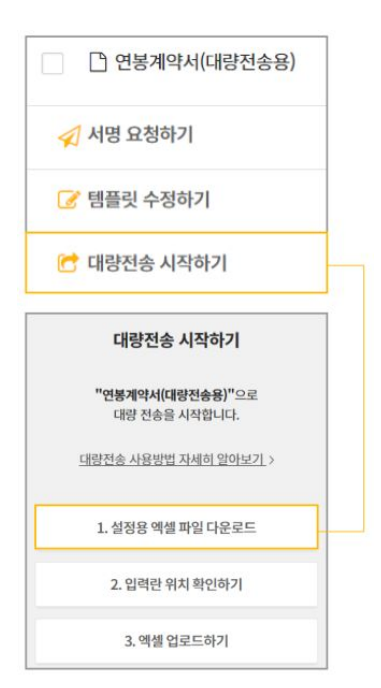

### 2 엑셀에 참여자별 데이터 입력하기

설정용 엑셀 파일을 다운로드하면, 템플릿에 설정한 내용에 따라 각 항목(컬럼)이 생성되어 있습니다. 서명 참여자의 정보 및 세부 내용(이름, 이메일, 휴대폰 번호, 텍스트 등)을 각 행에 한 줄씩 입력합니다.

|      | 대양 전송 Eacel |                  |   |   |  |  |
|------|-------------|------------------|---|---|--|--|
|      | A           | В                | с | D |  |  |
|      | 홍길동         | 010-1234-5678    |   |   |  |  |
| 2    | 김진영         | kim,jy@mail.com  |   |   |  |  |
| 3    | 양승현         | yang_sh@mail.com |   |   |  |  |
| 4    | 박수민         | 010-5678-0123    |   |   |  |  |
| 5    | 김민정         | mj.kim@mail.com  |   |   |  |  |
|      |             |                  |   |   |  |  |
|      |             |                  |   |   |  |  |
| 1000 | 김모두         | modu99@mail.com  |   |   |  |  |

### 3. 대량전송 - 엑셀 업로드 및 미리보기 (3단계/4단계)

### 1 엑셀 업로드 및 미리보기

엑셀 파일을 업로드하면 대량전송 화면에 아래와 같이 입력한 데이터가 표기되며, 건별로 [미리보기] 버튼을 클릭하여 데이터가 정확하게 입력되었는지 확인할 수 있습니다.

|                       |                                                            | 상태                                                    | 문서명                                                                           | 참여자이름                                               | 이메일또는휴대                                    | 전화번호                                  | 남길말                         |
|-----------------------|------------------------------------------------------------|-------------------------------------------------------|-------------------------------------------------------------------------------|-----------------------------------------------------|--------------------------------------------|---------------------------------------|-----------------------------|
| 1 0[8                 |                                                            |                                                       | 2020_연봉계약서_홍길동                                                                | 홍길동                                                 | hong@modusi                                | ign.co.kr                             | 이름 오타없이 정확하게 입력해주서          |
| 2 0 2                 | <u> 보기</u>                                                 |                                                       | 2020_연봉계약서_임꺽정                                                                | 임객정                                                 | 01012345678                                |                                       | 이름 오타없이 정확하게 입력해주시          |
| 3 012                 | 리보기                                                        |                                                       | 2020_연봉계약서_김철수                                                                | 김철수                                                 | kcs@modusig                                | n.co.kr                               | 이름 오타없이 정확하게 입력해주서          |
| 4 012                 | 리보기                                                        |                                                       | 2020_연봉계약서_김영희                                                                | 김영희                                                 | kyh@modusig                                | n.co.kr                               | 이름 오타없이 정확하게 입력해주서          |
|                       | 리보기                                                        |                                                       |                                                                               |                                                     |                                            |                                       |                             |
|                       |                                                            |                                                       | 여보                                                                            | HOLI /CH                                            | 보제                                         |                                       |                             |
| 6<br>7 주<br>봉근<br>8 제 | 역회사 싸인<br>로계약을 쳐<br>제1조 (양당시                               | !모두(이하 "갑" 이리<br> 결한다.<br><b>ド자)</b>                  | 연봉<br>* 칭함)와 근로자 <mark>임꺽정</mark>                                             | <b>계약서(연</b><br>_ (이하 "율" 이라                        | [ <b>봉제])</b><br>칭함)는 아래 근로                | 로조건에 등의                               | 하고 이를 성실히 준수하고자             |
| 6<br>7 주<br>통근<br>제   | 5식회사 싸인<br>로계약을 차<br>11조 (양당시                              | !모두(이하 "갑" 이리<br> 결한다.<br><b>!자)</b><br>사업장명          | 연봉<br>회활)와 근로자 <u>임객정</u><br>주식회사 싸인모두                                        | <b>계약서(연</b><br>_ <sup>(이하 *을*</sup> 이라             | <b>봉제)</b><br><sup>칭함)는 아래 근로<br/>대표</sup> | 로조건에 등의<br>홍길동                        | 하고 이를 성실히 준수하고자             |
| 6<br>7 주<br>봉근<br>제   | <sup>5</sup> 식회사 싸인<br>로계약을 쳐<br><b>11조 (양당시</b><br>사용자(갑) | 모두(이하 "갑" 이리<br> 경한다.<br><b>}자</b> )<br>사업장명<br>소 재 지 | 연봉:<br>창합)와 근료자 <u>임객정</u><br>주식회사 싸인모두<br>서울특별시 서조구 /                        | <b>계약서(연</b><br>(이하 "을" 이라<br>(이하 "을" 이라            | <b>봉제)</b><br><sup>칭함)는 아래 근로<br/>대표</sup> | 로조건에 등의<br>홍길동                        | 하고 이를 성실히 준수하고자             |
| 6<br>7 주<br>8 제<br>-  | 식회사 싸인<br>로계약을 치<br>네1조 (양당시<br>사용자(갑)                     | I모두(이하 "갑" 이리<br> 결한다.<br>  <b>차)</b><br>소재지<br>성명    | 연봉 /<br>* 칭황)와 근료자 <u>입객정</u><br>주식회사 싸인모두<br>서울특별시 서조구 /<br><mark>입객정</mark> | <b>계약서(연</b><br>_ (이하 "을" 이라<br><sup>네조동 0000</sup> | ( <b>봉제)</b><br>칭함)는 아래 근로<br>대표<br>주민번호   | 로조건에 등의<br>홍길동<br><mark>910624</mark> | 하고 이를 성실히 준수하고자<br>-1234567 |

### 2 테스트 전송하기

미리보기 화면 내에 **[테스트 전송하기]** 버튼이 제공되어, 본 전송 사전에 전송 정상 진행 여부 등을 테스트할 수 있습니다.

|    |            | 테스      | 노 신공아기                   |                 |     |
|----|------------|---------|--------------------------|-----------------|-----|
|    | 1번요        | 청작업 "2  | 020_연봉계약서                | _홍길동"의          |     |
| 테스 | 성<br>트 전송할 | 이메일 주   | 3 요성을 테스트일<br>소 또는 휴대폰 번 | [니다.<br>호를 입력해격 | 두세요 |
|    |            |         |                          |                 |     |
|    | 테스트        | 이메일 주:  | 소 또는 휴대폰 번               | 호               |     |
|    | 0 11 9     | 일 주소 또는 | 는 휴대폰 번호                 |                 |     |
|    |            |         |                          |                 |     |
|    |            |         |                          |                 |     |
|    |            | 닫기      | 테스트 전송                   | 하기              |     |
|    |            |         |                          |                 |     |

### 4. 대량전송 - 전송 및 서명 진행 상태 확인 (4단계/4단계)

#### 1 전송 시작

전송할 문서들이 저장될 폴더를 선택한 후, [전송 시작] 버튼을 클릭하면 대량전송이 시작됩니다.

### 2 전송 결과 및 서명 진행 상태 확인

모든 전송이 완료되면 문서별 전송 성공여부를 확인할 수 있으며, 좌측 중앙 부분에 전체 진행 결과가 나타납니다. [내 문서] 메뉴에서는 문서별로 '상대 서명 대기중', '완료' 등의 서명 진행 상태를 확인할 수 있습니다.

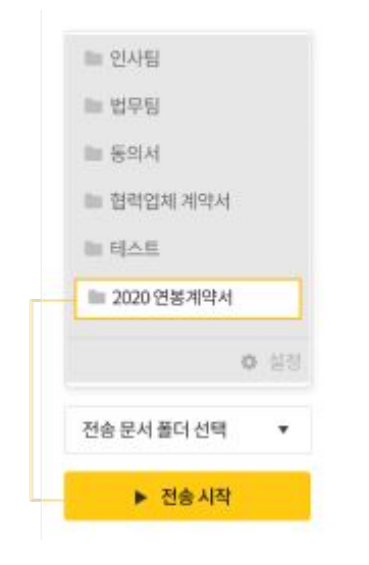

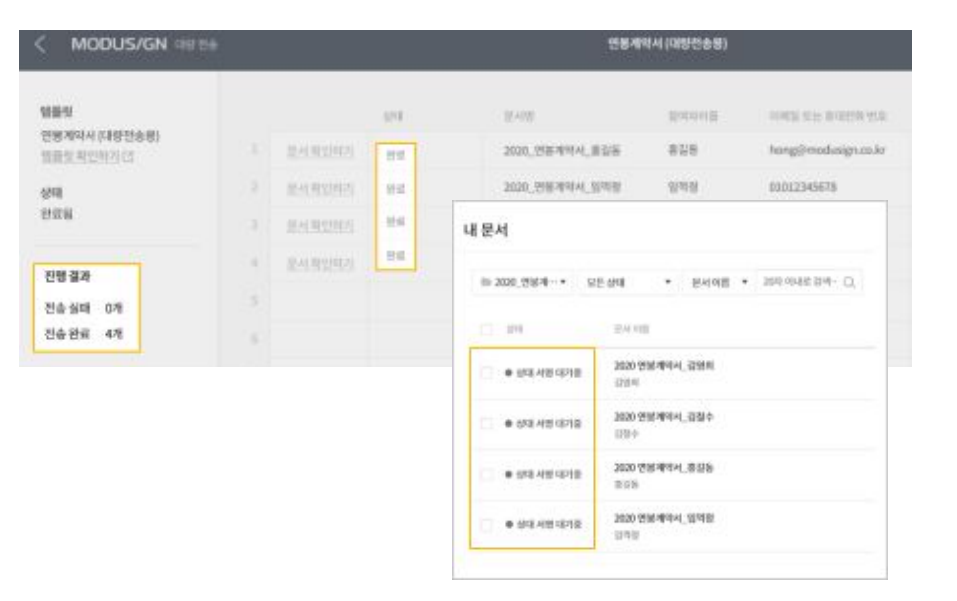

# 조직 관리 기능 이용방법

### ┃ 조직 관리 기능 소개

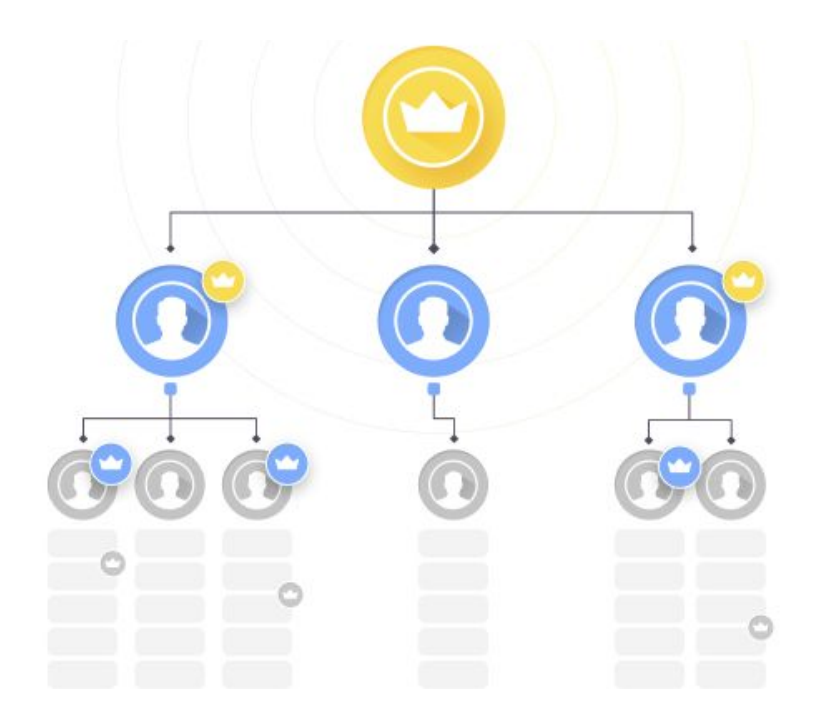

#### 조직 관리 기능

우리 회사의 상황에 맞게 팀을 구성하고, 구성원의 업무 권한 및 문서를 통합 관리할 수 있는 기능입니다.

- '트리(Tree) 구조'로 팀을 구성할 수 있습니다.

- 각 팀에 소속될 구성원을 초대하고, 팀별로 문서를 관리할 수 있습니다.

- 각 구성원의 업무 권한을 통제할 수 있습니다.

- 공용 템플릿을 만들어 우리 팀, 다른 팀과 공유할 수 있습니다.

### 1. 조직 만들기

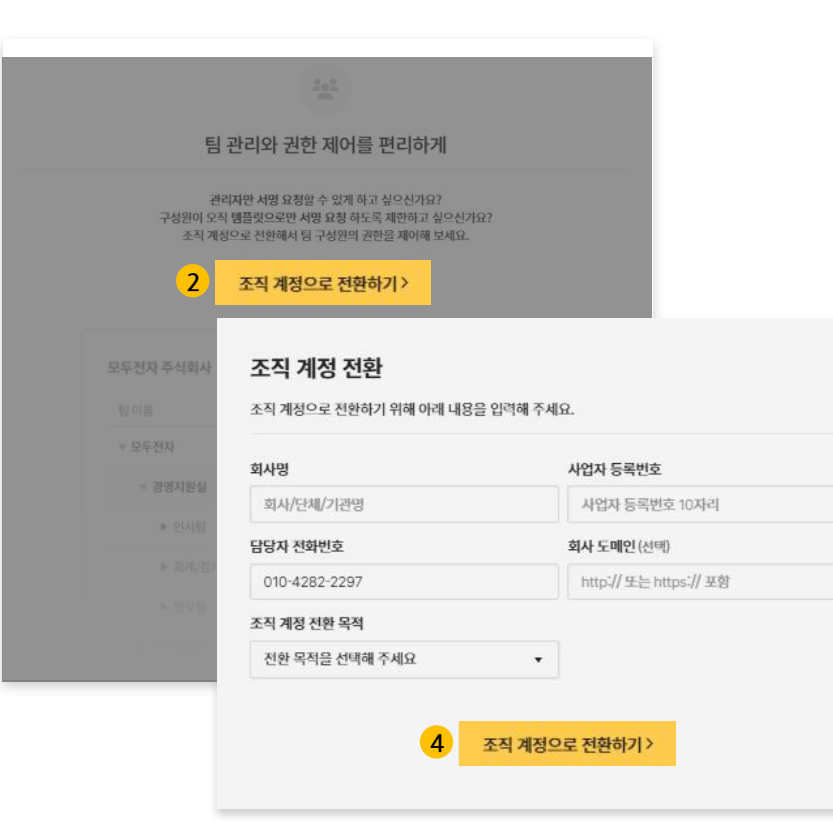

#### 1 가입 및 로그인

조직 및 모든 계약서를 총괄 관리 및 소유할 계정으로 모두싸인에 가입 및 로그인합니다.

#### 2 조직 계정으로 전환하기

설정 〉 '조직정보' 메뉴로 이동하여 **[조직 계정으로 전환하기]** 버튼을 클릭합니다.

#### 3 안내사항 확인

X

조직 계정 전환에 대한 안내사항을 확인한 후, **[모두 확인했습니다]** 버튼을 클릭합니다.

#### 4 회사 정보 입력

우리 회사의 정보를 입력한 후, **[조직 계정으로 전환하기]** 버튼을 클릭합니다.

### 2. 팀 추가하기

|           | 구성원                |
|-----------|--------------------|
|           | <u>231</u>         |
|           | .001<br>(001)      |
|           | <u></u>            |
|           |                    |
|           | <u>#12</u>         |
|           | #1                 |
| <u>삭제</u> | .85.1              |
| R.C.      | <u>성</u> <u>삭제</u> |

#### 1 '팀 정보' 카드 확인

설정 > '조직정보' 메뉴로 이동한 후, 하단의 '팀 정보' 카드를 확인합니다.

### 2 팀 추가

- 자동으로 생성된 '최상위팀'에 마우스 커서를 올리면 **[+팀 추가]** 버튼이 나타납니다.

- 우리 회사 조직 구조에 맞게 하위 팀들을 자유롭게 추가합니다.
## 3. 구성원 초대하기 (관리자)

| test@modusign.co.kr | 팀 선택 | ~ | 역할 선택 | × |
|---------------------|------|---|-------|---|
| 이미아 주소              | 티서태  |   | 여하 서태 |   |
| 이메일 주소              | 팀 선택 | ~ | 역할 선택 | ~ |

### 1 구성원 초대하기

설정 > '구성원 정보' 메뉴로 이동한 후, 하단의 '조직 구성원' 카드에서 **[구성원 초대하기]** 버튼을 클릭합니다.

### 2 구성원 정보 입력

- 구성원으로 초대할 구성원의 이메일을 입력하고, 해당 구성원이 소속될 팀 및 역할을 설정합니다.

- 모든 정보를 입력했으면 [구성원 초대하기] 버튼을 클릭합니다.

## 3. 구성원 초대하기 (구성원)

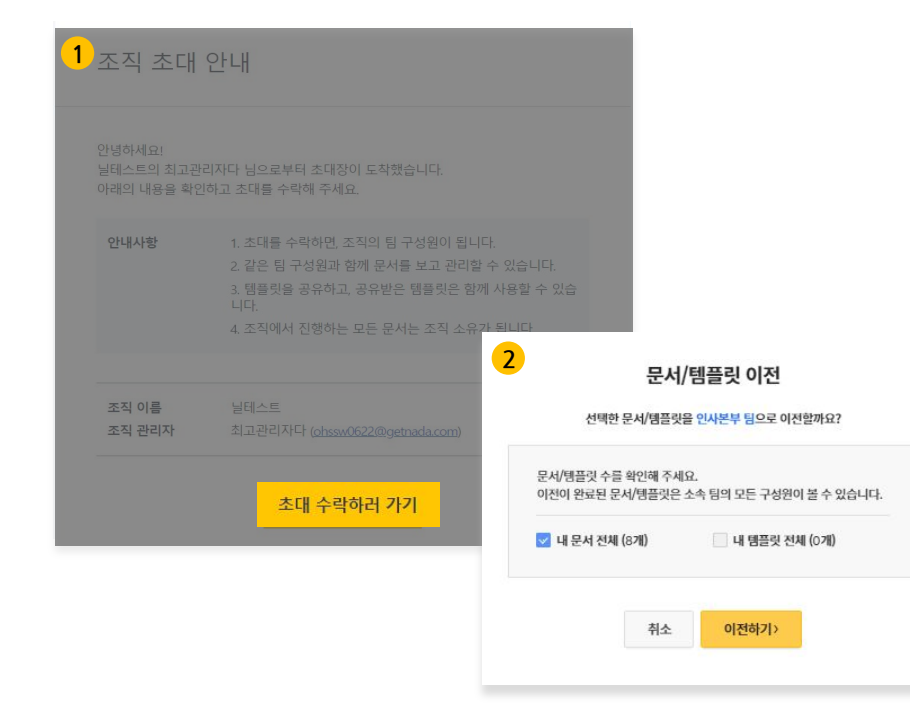

### 1 초대 수락하러 가기

메일로 초대장을 받은 구성원은 안내사항을 꼼꼼하게 숙지한 후, [초대 수락하러 가기] 버튼을 클릭하여 조직에 합류할 수 있습니다.

### 2 문서/템플릿 이전

조직 가입 이전에 가지고 있던 문서는 **설정 > [문서/템플릿 소유권]** 이전을 통해 소속된 조직으로 이전이 가능합니다.

## 4. 구성원의 역할 및 권한 설정하기

| 1                  | 새 역할 만들기    |            |                |                    |     |
|--------------------|-------------|------------|----------------|--------------------|-----|
| 역할 이름              |             |            |                |                    |     |
| 30자 이내로 입력해주세요.    |             |            |                |                    |     |
| 역할 설명(추가 안내)       |             |            | 0/100          |                    |     |
| 역할을 구분할 수 있는 간단한 설 | 명을 적어 주세요.  |            |                |                    |     |
| 권한 설정              |             |            |                |                    |     |
| 서명                 |             |            | 2              | 역핰 선택하기            |     |
| 🗌 서명 요청            | 템플릿으로 서명 요청 |            | 구성             | 원에게 설정할 역할을 선택해 주셔 | l£. |
| 문서/폴더              |             |            | 사원급            |                    |     |
| 문서 관리              | 문서 삭제/복구    | 🗌 모든 폴더 김  | 사원급            |                    |     |
| 📃 소속팀 폴더 추가/수정     | 소속팀 폴더 삭제   |            | 일반             |                    |     |
| 目売引/加む対本           |             |            | 팀장급            |                    |     |
| 비플릿 관리             | 템플릿 삭제      | 대량전송 관     | 파트타임<br>주가 과리자 |                    |     |
|                    |             |            | 서명 요청          | 템플릿으로 서명           | 요청  |
| 팀/구성원/역합           |             |            | 문서 관리          | 모든 폴더 접근           |     |
| □ 팀추가/수정           | 티 심 석제      | 구성원 추기     | 소속팀 폴더 관리      | 소속팀 폴더 삭제          |     |
| - 구성원 삭제           | 역할 추가/수정    | 역할 삭제      |                |                    |     |
|                    |             |            |                | 취소 설정하기            |     |
| 조직 관리 (최고 관리자 전용)  |             |            |                |                    |     |
|                    |             | 33 0 3 1 3 | 923            |                    |     |

### 1 역할 만들기

- 설정 〉 '역할 정보' 메뉴로 이동한 후, '역할 정보' 카드에서 **[+새 역할 만들기]** 버튼을 클릭합니다.

- 역할 이름, 역할 설명, 그리고 해당 역할을 가진 구성원에게 부여할 적절한 권한들을 선택한 후, **[역할 만들기]** 버튼을 클릭합니다.

### 2 역할 선택하기

- 설정 > '구성원 정보' 메뉴의 하단 '조직 구성원' 카드에서 우측의 점 3개 아이콘을 클릭하여 역할을 선택할 수 있습니다.

# 서식 검색 및 문서 작성 기능 이용방법

### ┃ 서식 검색 및 문서 작성 기능 소개

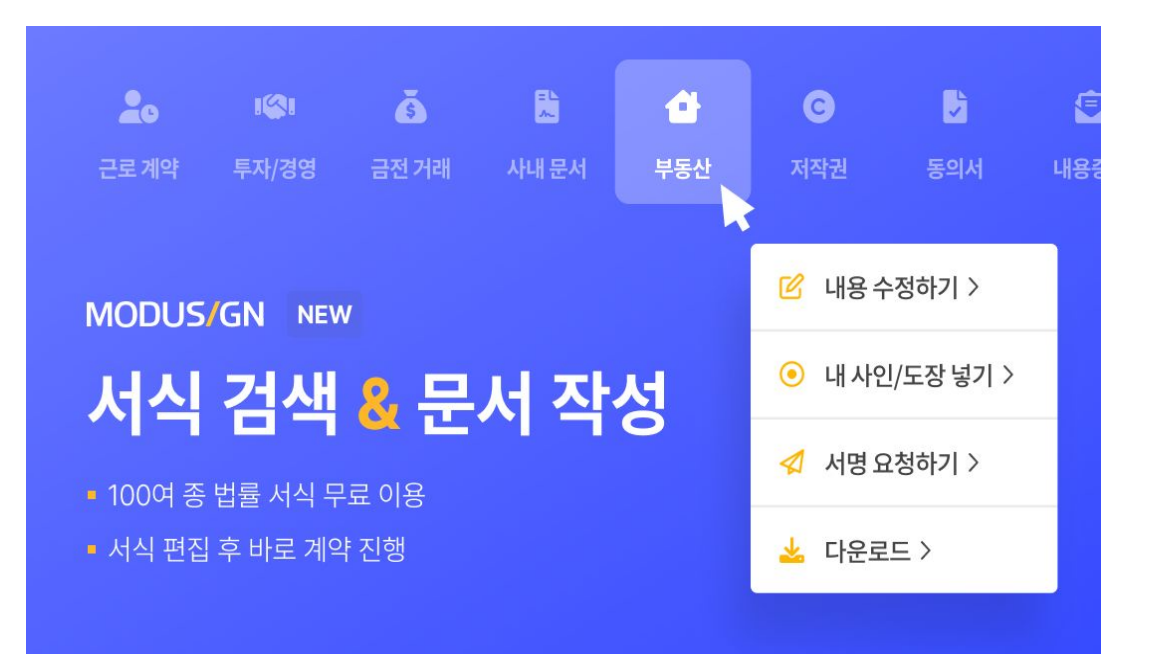

### 서식 검색 및 문서 작성 기능 소개

모두싸인에서 제공하는 서식을 불러와 우리 회사에 맞게 문서를 편집 및 작성할 수 있습니다.

작성한 문서는 템플릿으로 만들거나, 바로 서명요청할 수 있습니다.

## ┃ 서식 검색 및 문서 작성 기능

| < 나카기     | 문서 이름을 입력혜주세요. /                         | ।<br>(मसथर)                                                             |
|-----------|------------------------------------------|-------------------------------------------------------------------------|
| 문서 작성     |                                          |                                                                         |
| ③ 문서 미리보기 |                                          | - A: ~ ~<br>Ξ Ω                                                         |
|           | 내운을 입력하세요.                               |                                                                         |
|           | 2 MODUS/GN   서석감색 beta                   |                                                                         |
|           | 새 문서 작성하기 🖍                              | 서식 검색은 모두싸인에서                                                           |
|           | 사석 분위<br>고용/노무<br>· 투자/경영<br>· 일반민사      | 진체분류 ▼                                                                  |
|           |                                          | 근로게약서, 입대계약서 등 Q                                                        |
|           | <ul> <li>▶ 지식재산</li> <li>▶ 기타</li> </ul> | े         े         C           टेंट ग्रंथ         लेंग ग्रंथ         प |
|           | 원하는 서식이 없나요?<br>요청하기>                    |                                                                         |
|           | 8                                        | 많이 찾는 서식                                                                |
|           |                                          | 기간의 정함이 있는 표준 근로계약서 전체/기관 제공 ~ ~ ~ · · · · · · · · · · · · · · · ·      |
|           |                                          | 인사 근로계약시 표준계약시 전문기/기관/번체                                                |

### 1 직접 작성하기 선택하기

모두싸인 로그인 후, 좌측 '문서 작성' 메뉴를 클릭하여 에디터에서 직접 문서를 작성한 후 저장합니다.

#### 2 서식 편집기 이용하기

좌측 '서식검색' 메뉴를 클릭하여 서식을 검색한 후, 해당 서식을 에디터로 불러와 우리 회사에 맞게 수정하여 저장합니다.

## ┃ 문서 작성 기능 활용

| MODUS/GN                     | 문서 작성                                        |
|------------------------------|----------------------------------------------|
| 서명 요청하기                      | +문서 작성하기 문서 이름으로 검색 Q                        |
| 무제한<br><sup>총 잔여 서명 요청</sup> | <ul> <li>□ 문서 이름</li> <li>□ 연봉계약서</li> </ul> |
| 📓 문서                         | ⑦ 문서 미리보기>                                   |
| 📔 템플릿                        | 🕑 내용 수정하기>                                   |
| 🖬 대량전송                       | 1 ⓒ 내 사인/도장 넣기>                              |
| 🖬 문서 편집기                     | 2 🦪 서명 요청하기>                                 |
| 🔊 사인/도장                      | 3 1 템플릿으로 만들기>                               |
|                              | → 다운로드>                                      |
| ✔ 문서 작성                      | 📅 삭제하기>                                      |
| 🛱 서식검색 beta 🗹                |                                              |

### 1 사인/도장 넣기

서식 검색 및 저장된 문서에 미리 사인/도장을 넣을 수 있습니다.

2 서명 요청하기

서식 검색 및 저장된 문서로 서명 요청할 수 있습니다.

3 템플릿으로 만들기

서식 검색 및 저장된 문서를 템플릿으로 만들 수 있습니다.

们至在石川

Contact info

실시간 채팅 상담 >

서울특별시 강남구 테헤란로 427, 위워크 2호점 6층 부산광역시 해운대구 센텀중앙로 97, 스카이비즈 A동 3610호